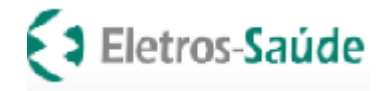

# MANUAL DO AUTORIZADOR ELETRÔNICO ELETROS-SAÚDE

Médico-hospitalar e terapias complementares

Prezado Credenciado,

Com intuito de agilizar e facilitar o relacionamento e adequar processos de autorização e elegibilidade, a Eletros-Saúde disponibiliza o **Autorizador Eletrônico Eletros-Saúde,** que deverá **ser utilizado em todos os atendimentos** aos beneficiários da **Eletros-Saúde.** 

Este é o Manual do Autorizador Eletrônico Eletros-Saúde que contém orientações para acesso ao sistema, para realizar **atendimento** e efetuar **cobrança**.

A cobrança de honorários médicos e de tratamentos seriados possui uma pequena diferença na forma de faturar, que está detalhada neste Manual.

Estamos à disposição através de nosso atendimento <u>atendimento@eletrossaude.com.br</u> e (21)3900-3132.

Obrigado.

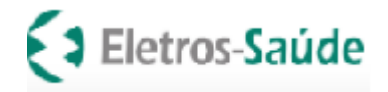

# MANUAL DO AUTORIZADOR ELETRÔNICO ELETROS-SAÚDE

Médico-hospitalar e terapias complementares

# Índice

| UTILIZANDO O AUTORIZADOR ELETRÔNICO ELETROS-SAÚDE                                                                                                    |                                  |  |  |  |  |  |  |  |  |  |  |  |  |
|----------------------------------------------------------------------------------------------------|----------------------------------|--|--|--|--|--|--|--|--|--|--|--|--|
| Pré-requisitos de sistema                                                                                                    |                                  |  |  |  |  |  |  |  |  |  |  |  |  |
| Como acessar o autorizador                                                                                                    |                                  |  |  |  |  |  |  |  |  |  |  |  |  |
| Emissão de Guias de Autorização para atendimento ao beneficiário                                                                                                    |                                  |  |  |  |  |  |  |  |  |  |  |  |  |
| Consulta de elegibilidade do beneficiário                                                                                                    |                                  |  |  |  |  |  |  |  |  |  |  |  |  |
| Preenchimento da guia TISS                                                                                                    |                                  |  |  |  |  |  |  |  |  |  |  |  |  |
| Adição de procedimentos na guia TISS                                                                                                    | 11                               |  |  |  |  |  |  |  |  |  |  |  |  |
| Adição de materiais e medicamentos na guia de Outras Despesas (Guia anexa à SP-SADT)                                                                                                    | 12                               |  |  |  |  |  |  |  |  |  |  |  |  |
| Geração da solicitação                                                                                                    | 14                               |  |  |  |  |  |  |  |  |  |  |  |  |
| Impressão da guia                                                                                                    | 16                               |  |  |  |  |  |  |  |  |  |  |  |  |
| Consulta do histórico de solicitações para impressão ou cancelamento de guia                                                                                                    |                                  |  |  |  |  |  |  |  |  |  |  |  |  |
| Pesquisa e reimpressão de guia                                                                                                    | 18                               |  |  |  |  |  |  |  |  |  |  |  |  |
|                                                                                                    |                                  |  |  |  |  |  |  |  |  |  |  |  |  |
| Cancelamento de guias                                                                                                    |                                  |  |  |  |  |  |  |  |  |  |  |  |  |
| Cancelamento de guias                                                                                                    | 20                               |  |  |  |  |  |  |  |  |  |  |  |  |
| Cancelamento de guias<br>EFETUANDO A COBRANÇA                                                                                                    | 20                               |  |  |  |  |  |  |  |  |  |  |  |  |
| Cancelamento de guias<br>EFETUANDO A COBRANÇA<br>Envio de lotes para cobrança através do autorizador                                                                                                    | 20                               |  |  |  |  |  |  |  |  |  |  |  |  |
| Cancelamento de guias<br>EFETUANDO A COBRANÇA<br>Envio de lotes para cobrança através do autorizador<br>Envio de lotes para cobrança de arquivos XML gerados através de sistema próprio do credenciado                                                                                                    | 20<br>23<br>29                   |  |  |  |  |  |  |  |  |  |  |  |  |
| Cancelamento de guias<br>EFETUANDO A COBRANÇA<br>Envio de lotes para cobrança através do autorizador<br>Envio de lotes para cobrança de arquivos XML gerados através de sistema próprio do credenciado<br>                                                                                                    | 20<br>23<br>29                   |  |  |  |  |  |  |  |  |  |  |  |  |
| Cancelamento de guias         EFETUANDO A COBRANÇA         Envio de lotes para cobrança através do autorizador         Envio de lotes para cobrança de arquivos XML gerados através de sistema próprio do credenciado         Análise       de       status       de       XML                                                                                                    | 20<br>23<br>29<br>34             |  |  |  |  |  |  |  |  |  |  |  |  |
| Cancelamento de guias         EFETUANDO A COBRANÇA         Envio de lotes para cobrança através do autorizador         Envio de lotes para cobrança de arquivos XML gerados através de sistema próprio do credenciado            Análise       de       status       de       XML                                                                                                    | 20<br>23<br>29<br>34             |  |  |  |  |  |  |  |  |  |  |  |  |
| Cancelamento de guias         EFETUANDO A COBRANÇA         Envio de lotes para cobrança através do autorizador         Envio de lotes para cobrança de arquivos XML gerados através de sistema próprio do credenciado         Análise       de       status       de       XML         Verificação       de protocolos       postados/enviados (para todas as formas de cobrança)                                                                       | 20<br>23<br>29<br>34<br>35       |  |  |  |  |  |  |  |  |  |  |  |  |
| Erectuando a guias         EFETUANDO A COBRANÇA         Envio de lotes para cobrança através do autorizador         Envio de lotes para cobrança de arquivos XML gerados através de sistema próprio do credenciado         Análise       de       status       de       XML         Verificação de protocolos postados/enviados (para todas as formas de cobrança)       cobrança)                                                                      | 20<br>23<br>29<br>34<br>35       |  |  |  |  |  |  |  |  |  |  |  |  |
| Cancelamento de guias         EFETUANDO A COBRANÇA         Envio de lotes para cobrança através do autorizador         Envio de lotes para cobrança de arquivos XML gerados através de sistema próprio do credenciado         Análise       de       status       de       XML         Verificação       de protocolos postados/enviados (para todas as formas de cobrança)       Execução e faturamento das sessões de Tratamentos Seriados (terapias) | 20<br>23<br>29<br>34<br>35<br>36 |  |  |  |  |  |  |  |  |  |  |  |  |

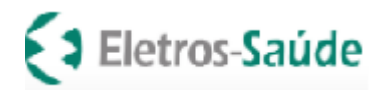

| Consulta | do | Extrato | de | Pagamento | е | relatório | de | glosa 44 |
|----------|----|---------|----|-----------|---|-----------|----|----------|
| Recurso  |    |         |    | <br>de    |   |           |    | glosa 49 |
|          |    |         |    |           |   |           |    |          |

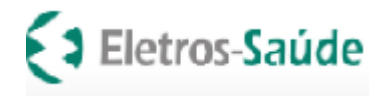

# UTILIZANDO O AUTORIZADOR ELETRÔNICO ELETROS-SAÚDE

# PRÉ-REQUISITOS DE SISTEMA

Para acessar o Autorizador ELETROS-SAÚDE fique atento: seu navegador de internet deverá estar com o uso de popup e permissões liberados.

Orientações: Clique com o botão direito do mouse sobre triângulo do cabeçalho do endereço do site e permitir os pop-ups. (fig. abaixo).

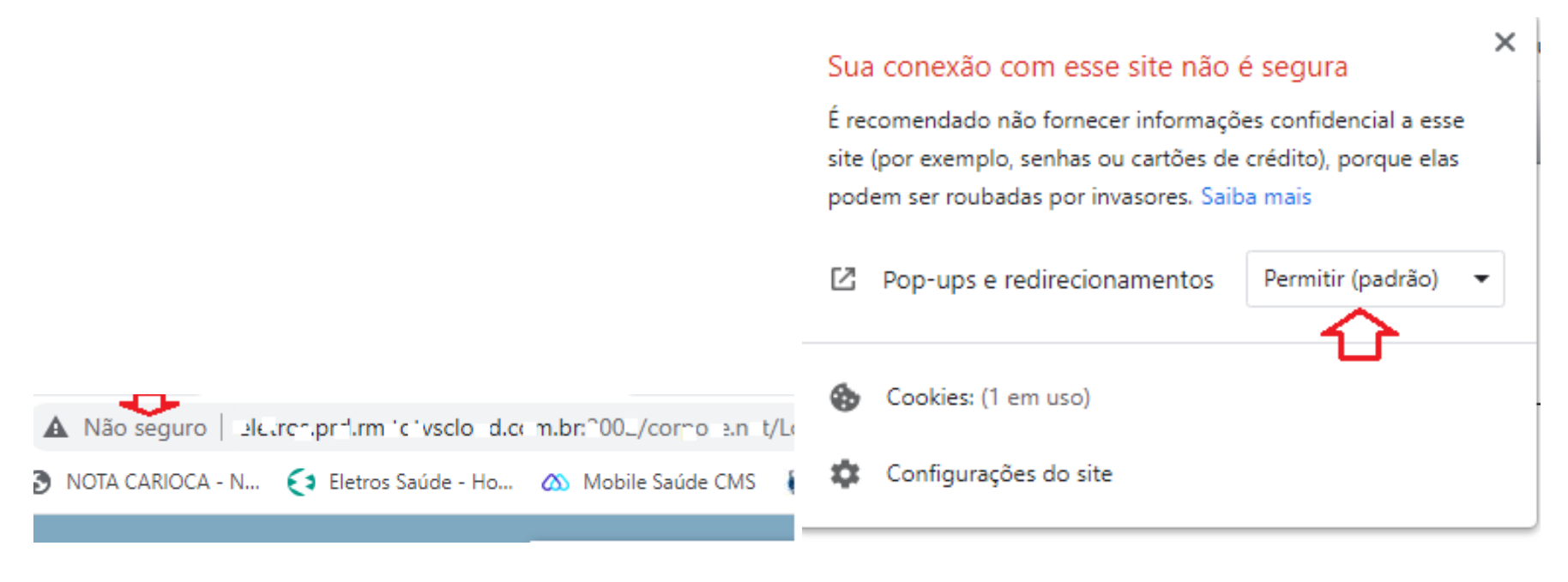

## Não se preocupe. Isso não afeta sua segurança!

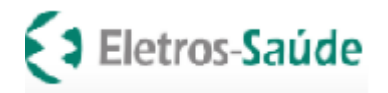

# COMO ACESSAR O AUTORIZADOR

Acesse o portal do Eletros-Saúde <u>https://www.eletrossaude.com.br/site/home</u>, clicar em "Acesso do Credenciado" ou no endereço eletrônico OU <u>http://3030pip.cloudmv.com.br/mvautorizadorguias/</u>

| eletrossaude.com.br/site/home |                        |                      |                 |
|-------------------------------|------------------------|----------------------|-----------------|
|                               | M ACESSO BENEFICIÁRIOS | 🏷 ACESSO CREDENCIADO | ]               |
|                               | Eletros-Sa             |                      | INSTITUCIONAL ~ |

O código de usuário e a senha são fornecidos previamente pela ELETROS-SAÚDE.

Em seu primeiro acesso **"usuário"** e **"senha**" são os mesmos: é o seu Código de Prestador junto a Operadora. A "Senha" será o código do prestador junto a Operadora até os 06 primeiros dígitos

### Exemplo:

Código credenciado: 1234567 Usuário no Autorizador Eletrônico: 123456

A senha poderá ser alterada no primeiro acesso.

Em caso de dúvida, o prestador credenciado poderá solicitar seu código de usuário através do e-mail atendimento@eletrossaude.com.br

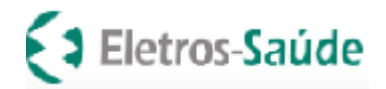

# Autorizador Web

Para uma melhor navegação do sistema, utilize navegadores atualizados tais como:

> -Google Chrome -Mozilla Firefox -Internet Explorer

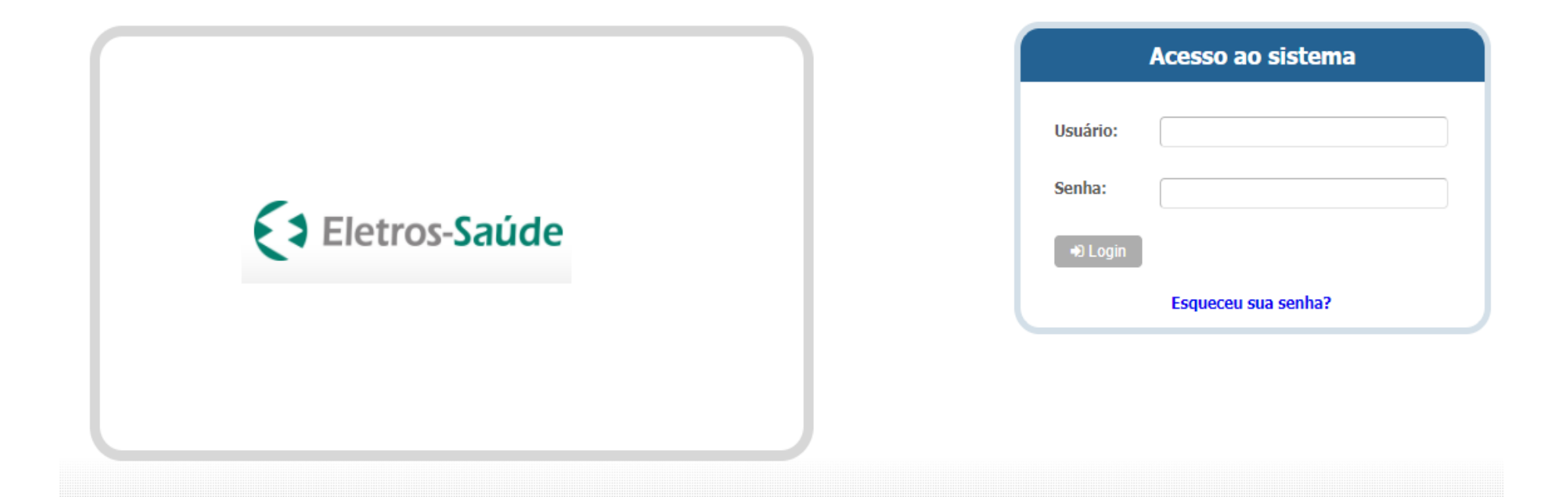

Emissão de Guias de Autorização para atendimento ao beneficiário

Para solicitar Atendimento. (poderão ser solicitados exclusivamente os serviços que o Credenciado tenha contratado junto à ELETROS-SAÚDE).

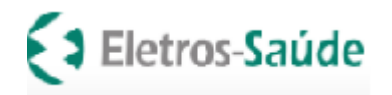

Clique no botão "Nova Autorização" e, em seguida, em "Pesquisar Beneficiário";

Se o Beneficiário não estiver com o cartão do plano, poderá ser localizado pelo Nome ou CPF do "titular".

| AutorizadorWeb Alline Téncia Médica alternativa Litda                                                                                                    |
|----------------------------------------------------------------------------------------------------|
| Login Nova<br>Autorizações Histórico de<br>Autorizações Produtividade<br>Prestador Prestador Downloads                                                                                                    |
| Passo 1 (Informações sobre o Beneficiário)                                                                                                    |
| Este é o formulário inicial para liberação de guia pela internet. Aqui você deve informar a matrícula do beneficiário do plano de saúde. Informe em seguida a data de nascimento e escolha do tipo da guia e clique no botão próximo para proceder com a liberação da Guia                                                                                                    |
| Q Pesquisar Beneficiários                                                                                                    |
| Preencha todos os dados abaixo para prosseguir                                                                                                    |
| Matrícula/Nº Cartão     Data de Nascimento     Tipo de Guia       Image: Consultation of the second of the second |

Ao clicar em pesquisar beneficiário preencher um dos campos da figura abaixo:

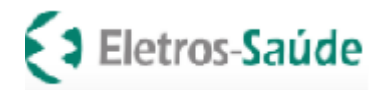

#### Pesquisa de Beneficiário

| Parâmetros para Pesquis   |                                   |                   |                                   |        |
|---------------------------|-----------------------------------|-------------------|-----------------------------------|--------|
|                           | a                                 |                   |                                   |        |
| Matrícula                 | /Nº Cartão Nome                   | e do Beneficiário | CPF<br>Q Peso<br>rnar dependentes | quisar |
| Beneficiários - (Clique n | o nome do beneficiário para selec | cionar)           |                                   | T      |

Após identificar o beneficiário, escolha o **tipo de guia** e clique no botão "Próximo".

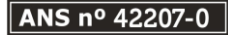

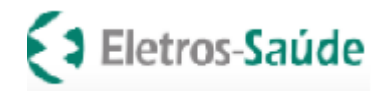

| AutorizadorWeb                                                                 |                                       |                                                                                                    |
|--------------------------------------------------------------------------------|---------------------------------------|----------------------------------------------------------------------------------------------------|
| Login Nova<br>Autorização Autorizações Produtividade Pagamento Fat             | uramento Downloads                    |                                                                                                    |
| Passo 1 (Informações sobre o Beneficiário)                                     |                                       |                                                                                                    |
| Este é o formulário inicial para liberação de guia pela internet. Aqui você de | eve informar a matrícula do beneficiá | iário do plano de saúde. Informe em seguida a data de nascimento e escolha do tipo da guia e clique no botão próximo para proceder com a liberação da Guia. |
| Q Pesquisar Beneficiários                                                      |                                       |                                                                                                    |
| Preencha todos os dados abaixo para prosseguir                                 |                                       |                                                                                                    |
| Matrícula/Nº Cartão                                                            | Data de Nascimento                    | Tipo de Guia                                                                                                    |
| 48810011 MARTA REGINA DE CARVALHO                                              | ••                                    | CONSULTA V Próximo                                                                                                    |
|                                                                                |                                       |                                                                                                    |
|                                                                                |                                       | HONORARIO INDIVIDUAL                                                                                                    |
|                                                                                |                                       | INTERNACAO                                                                                                    |
|                                                                                |                                       | SP/SADT                                                                                                    |

# Consulta de elegibilidade do beneficiário

Para consultar a situação de um beneficiário clicar no botão "Elegibilidade Beneficiário" e digite nos campos de "parâmetros para pesquisa" o número da carteira do plano ou o CPF do beneficiário e clique no botão pesquisar.

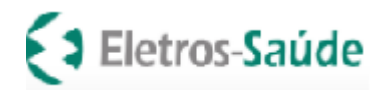

| AutorizadorWeb                                                                                                    | 4          | ۰       | ወ           |
|----------------------------------------------------------------------------------------------------|------------|---------|-------------|
| Image: Second second second |            |         |             |
| Passo 1 (Informações sobre o Beneficiário)                                                                                                    |            |         |             |
| Este é o formulário inicial para liberação de guia pela internet. Aqui você deve informar a matrícula do beneficiário do plano de saúde. Informe em seguida a data de nascimento e escolha do tipo da guia e o proceder com a liberação da Guia.                                                                                                    | lique no t | otão pr | róximo para |
| Q Pesquisar Beneficiário                                                                                                    |            |         |             |
| ▶ Preencha todos os dados abaixo para prosseguir                                                                                                    |            |         | ¢           |
| Matrícula/Nº Cartão     Data de Nascimento     Tipo de Guia       Image: Cartão     Image: Cartão     Image: Cartão     Image: Cartão       Image: Cartão     Image: Cartão     Image: Cartão     Image: Cartão       Image: Cartão     Image: Cartão     Image: Cartão     <                                                                                                    |            |         |             |

Assim saberá a informação de nº cartão, nome completo, nome do plano e carências:

| 12 | Historico de IIII. Bredutuidade III. Extrate de III. Esturamente III. Deupleade                                                                                                    |   |
|----|----------------------------------------------------------------------------------------------------|---|
|    | Consulta Situação do Beneficiário                                                                                                    | × |
|    | Para consultar a elegibilidade de um beneficiário antes do atendimento digite nos campos de "parâmetros para pesquisa" a matrícula ou o CPF do beneficiário e clique no botão procurar! |   |
|    | Parâmetros para Pesquisa                                                                                                    |   |
|    | Matrícula/Nº Cartão CPF do Beneficiário Titular                                                                                                    |   |
| 6  | Retornar dependentes da <b>Q Pesquisar</b><br>Matrícula/CPF                                                                                                    |   |
| 6  | Situação do Beneficiário                                                                                                    |   |
|    | Você deve informar um CPF ou Matrícula antes de realizar esta pesquisa                                                                                                    |   |

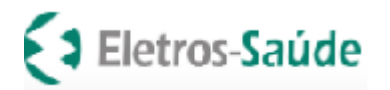

#### Consulta Situação do Beneficiário Para consultar a elegibilidade de um beneficiário antes do atendimento digite nos campos de "parâmetros para pesquisa" a matrícula ou o CPF do beneficiário e clique no boti procurar! Parâmetros para Pesquisa CPF do Beneficiário Titular Matrícula/Nº Cartão Retornar dependentes da Q Pesquisar Matrícula/CPF Situação do Beneficiário Carências Carteirinha Nome do Beneficiário Plano Matrícula Autoriza 1. ODONTOLOGIA LIBERADA 2. INTERNACOES LIBERADA 3. PROCEDIMENTOS DE MEDIA COMPLEXIDADE LIBERADA 49870041 40001249900063 RAQUEL REIS DE ALMEIC 40 - ELETROS SAUDE FUNDACAO 4. CONSULTAS/EXAMES SIMPLES LIBERADA SIM 5. PARTOS A TERMO LIBERADA 6. PROCEDIMENTOS DE ALTA COMPLEXIDADE LIBERADA 7. CONSULTA DE EMERGENCIA LIBERADA

# Preenchimento da GUIA TISS

Preencha os dados solicitados. Campos contendo (\*) são de preenchimento obrigatório.

Atenção: Em todas as solicitações o credenciado precisa ter o pedido médico. **E em algumas solicitações é necessário anexar pedido médico. Quando for tratamento seriado anexar o laudo** com data de início das terapias e quantidade de sessões necessárias para o tratamento.

Aparece a mensagem abaixo após clicar em confirmar.

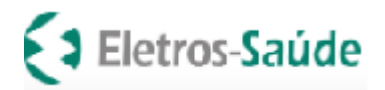

| 10 - Nome                             |                                                                                          |
|---------------------------------------|------------------------------------------------------------------------------------------|
| MARTA REGINA DE CARVALHO              | ATENÇÃO!                                                                                 |
| Celular                               |                                                                                          |
| 21 (21) 9884-9-0039                   | Para continuar, favor anexar um dos seguintes itens:                                     |
|                                       | Pedido Médico (Ex.: Indicação Clínica, dados do paciente e do profissional solicitante); |
|                                       | Lista Material OPME.                                                                     |
|                                       | * 40812073 ANGIOGRAFIA PÓS-OPERATÓRIA DE CONTROLE                                        |
| Tipo de Guia 2 - Nº Guia no Prestador |                                                                                          |
| SP/SADT                               | ок                                                                                       |
| Dados do Beneficiário                 |                                                                                          |
| 🗍 12 - Atendimento a Recém-nascido    |                                                                                          |

# Adicionando procedimentos na guia TISS

Adicione os procedimentos desejados na guia. Insira os códigos **ou** clique na opção procurar código: Quando abrir a tela, escrever o nome parcial ou total do serviço que deseja incluir e o sistema mostrará todos os códigos com aquele nome.

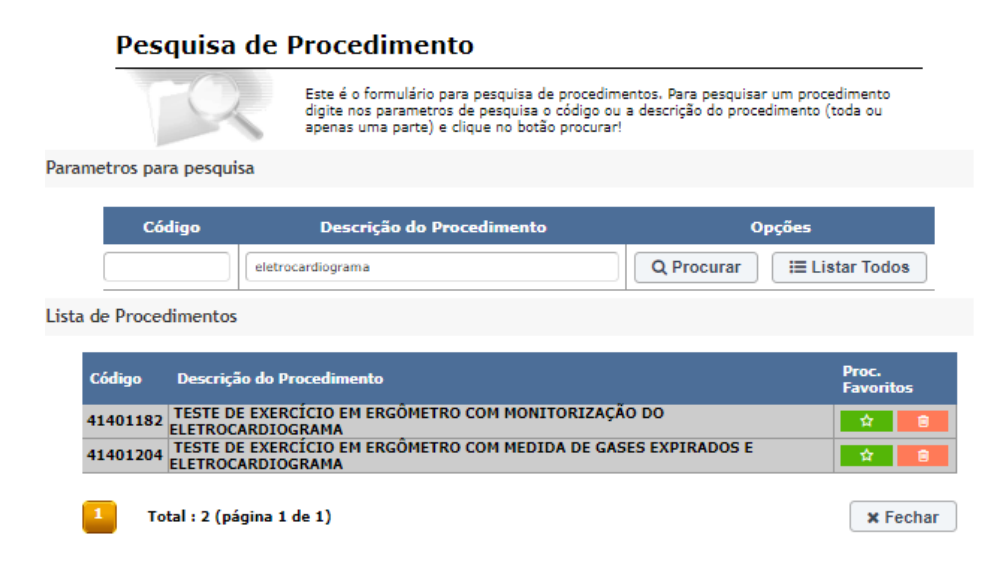

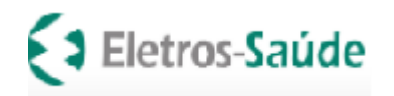

Depois de inserir todos os serviços, clique em "Confirmar":

| 25 | - Cd.Procedimento(*) | ) 27 - Quantidade(*) Opções                                                     |                 |
|----|----------------------|---------------------------------------------------------------------------------|-----------------|
|    |                      | 1 E Adicionar Q Procurar                                                        |                 |
|    | 25 - Código          | 26 - Descrição do Procedimento                                                  | 27 - Quantidade |
|    | 10101012             | CONSULTA EM CONSULTÓRIO (NO HORÁRIO NORMAL OU PREESTABELECIDO)                  | 1               |
|    | 41401182             | TESTE DE EXERCÍCIO EM ERGÔMETRO COM MONITORIZAÇÃO DO ELETROCARDIOGRAMA          | 1               |
|    | 40101045             | TESTE ERGOMÉTRICO CONVENC-3 OU MAIS DERIV SIMULTÂNEAS(INCLUI ECG BASAL CONVENC) | 1               |
| <  | Voltar               | ightarrow                                                                       | ✓ Confirmar     |

# Adicionando materiais e medicamentos na guia de Outras Despesas (anexa à SP-SADT)

A Guia de Outras Despesas (anexa ao documento SADT) é usada apenas para inclusão de materiais, medicamentos e taxas utilizados no atendimento.

Quando o Prestador efetuar o faturamento através do autorizador (sistema) da Eletros-Saúde os materiais e medicamentos utilizados no atendimento em guia SP-SADT devem ser preenchidos logo após o status da guia estar como "autorizado". Para isso clique em "Histórico de Autorizações" para localizar a guia que deseja incluir os materiais e medicamentos, clicar na opção "Ações" e "complementar de guia ".

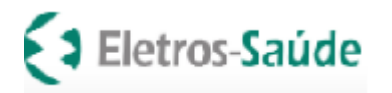

| Históri<br>Autoriz | co de<br>ações Produtividade<br>Prestador | Extrato de<br>Pagamento | Faturament    |            |                    |          |                                                  |          |            |              |            |                         |  |  |  |
|--------------------|-------------------------------------------|-------------------------|---------------|------------|--------------------|----------|--------------------------------------------------|----------|------------|--------------|------------|-------------------------|--|--|--|
| Solicita           | licitações de Guia                        |                         |               |            |                    |          |                                                  |          |            |              |            |                         |  |  |  |
|                    |                                           |                         |               |            |                    |          |                                                  |          |            |              |            |                         |  |  |  |
| BOC DE ASS         |                                           |                         |               | - / .      |                    |          |                                                  |          |            |              |            |                         |  |  |  |
| ransaçao           | Nº Solicitação Guia                       | Lipo de Atendim         | ento          | Periodo    |                    | Situação | Matricula/Nº Cartao                              |          |            |              |            |                         |  |  |  |
|                    |                                           | ariakut                 | •             | 01/07/2024 | a 09/07/2024       | lodos    |                                                  |          |            |              |            |                         |  |  |  |
|                    | Q Pesquis                                 | ar                      |               |            |                    |          |                                                  |          |            |              |            |                         |  |  |  |
|                    | Nº Solicitação Guia                       |                         | Nº Transação  |            | Tipo de Atendiment | to       | Beneficiário                                     |          | Dt Emissão | Dt Autoriza. | Situação   | Ações                   |  |  |  |
|                    | 5-10774-196383                            |                         | 2407000213808 | 3          | SP/SADT            |          | 127510141/3 000127510141 - P J & H N H I         | .Cut ( ) | 09/07/2024 | 09/07/2024   | Autorizado | 🖨 🎞 Ações 📿 🕇 info      |  |  |  |
|                    | 5-10774-195964                            |                         | 2407000213355 | 5          | SP/SADT            |          | 8820031/3-000"06800085 - EAN P 4D TL.: 0         |          | 05/07/2024 | 05/07/2024   | Autorizado | 🔒 📥 Download Guia       |  |  |  |
|                    | 5-10774-195896                            |                         | 2407000213270 | 0          | SP/SADT            |          | 77690087/\$1001700700037 - MILLINA ST.VELRA LE G | OY       | 05/07/2024 | 05/07/2024   | Autorizado | Anexar                  |  |  |  |
|                    | 5-10774-195687                            |                         | 2407000213054 | 4          | SP/SADT            |          | 45640068/6"0015665501 4-L.JGC TA'S LOFTS FE 'LM. | ATL      | 04/07/2024 | 04/07/2024   | Autorizado | Solic/ Exam/ Vinculados |  |  |  |
|                    | 5-10774-195475                            |                         | 2407000212820 | )          | SP/SADT            |          | 123610036/2 0012174000LJ-SEX O E TO REVITE (     |          | 03/07/2024 | 03/07/2024   | Autorizado | Prorrog, Vencimento     |  |  |  |
|                    | S-10774-195473                            |                         | 2407000212818 | 8          | SP/SADT            |          | 28750217/001238602078-0. UE O / NF.JK WSL        |          | 03/07/2024 | 03/07/2024   | Autorizado | Complementar Guia       |  |  |  |

jina 1 de 1)

Abra a aba "Outras Despesas" preencha os materiais e medicamentos utilizados com a codificação TUSS e imprima a guia de outras despesas para juntar à do procedimento para faturar.

**Obs.:** Quando o faturamento for enviado por XML gerado em sistema próprio do prestador NÃO precisa preencher esta guia no autorizador, pode ser a guia do sistema do prestador. Esta deve ser enviada junto a cobrança física.

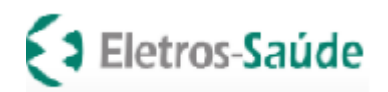

#### Página 15 de 51

|                      |                    |                    | . • J      |                |               |                     |   |                                                          |              |              |                |            |                    |          |        |             |            |       |     |                          | -                 |         |
|----------------------|--------------------|--------------------|------------|----------------|---------------|---------------------|---|----------------------------------------------------------|--------------|--------------|----------------|------------|--------------------|----------|--------|-------------|------------|-------|-----|--------------------------|-------------------|---------|
| Dados da Solicitação | / Procedimentos ou | Itens Assistenciai | s          |                |               |                     |   |                                                          |              |              |                |            |                    |          |        |             |            |       |     |                          |                   |         |
| 21-Caráter do Atend  | dimento(*)         |                    |            | 22-Dt. da Soli | licitação(*)  |                     |   | 23-Indicação Clínica                                     |              |              |                |            |                    |          |        |             |            |       |     |                          |                   |         |
| ELETIVO V 09/07/2024 |                    |                    |            |                |               |                     |   | Jermatoscopia m 15 lesões na região do abd, face e torax |              |              |                |            |                    |          |        |             |            | 1     | 2   |                          |                   |         |
| 91-Regime Atendim    | iento(*)           |                    |            | 92-Saude Oc    | upacional     |                     |   |                                                          |              |              |                |            |                    |          |        |             |            |       |     |                          |                   |         |
| Ambulatorial         |                    |                    | ~          |                |               |                     | ~ |                                                          |              |              |                |            |                    |          |        |             |            |       |     |                          |                   |         |
| Procedimentos        | Outras Despes      | sas 🖌              |            |                |               |                     |   |                                                          |              |              |                |            |                    |          |        |             |            |       |     |                          |                   |         |
| 36-Data              | 37-                | Hr. Inicial        |            | 38-Hr. Final   | d .           | 40-Cd. Procedimento |   |                                                          | 41-Descrição | D            |                |            |                    | 42-Qtde. |        | 4           | 3-Via      |       |     | 44-Téc.                  |                   |         |
| 09/07/2024           |                    |                    |            |                |               |                     |   |                                                          |              |              |                |            |                    | 1        |        |             |            |       | ~   |                          | ~                 |         |
| 45-Fator Red./Ac     | résc.              |                    |            | 46-VI. Cobr    | rado          |                     |   |                                                          |              |              |                |            |                    |          |        |             |            |       |     |                          |                   |         |
| 36-Data              | 37-Hr. Inicial     | 38-Hr. Final       | 40-Cd. Pro | ocedimento     | 41-Descrição  |                     |   |                                                          |              |              |                |            |                    |          | 42-Qtd | e. Qtde.Exe | ec. 43-Via | 44-Té | ic. | 45-Fator<br>Red./Acrésc. | 46-VI.<br>Cobrado | 仑       |
|                      |                    |                    | 41301137   |                | DERMATOSCOPIA | (POR LESÃO)         |   |                                                          |              |              |                |            |                    |          | 15     | 0           |            | •     | *   | 1,00                     | 11,85             | û x 皆 📒 |
|                      |                    |                    |            |                |               |                     |   |                                                          |              |              |                |            |                    |          |        |             |            |       |     |                          |                   |         |
| 21-Caráter do        | Atendimento(*      | )                  |            |                | 22-Dt.        | da Solicitação(*)   |   |                                                          |              | 23-Indicação | Clínica        |            |                    |          |        |             |            |       |     |                          |                   |         |
| ELETIVO              |                    |                    |            |                | ▶ 09/0        | 7/2024              |   |                                                          |              | Dermatosco   | opia m 15 lesÃ | ues na reg | ião do abd, face e | e torax  |        |             |            |       |     |                          |                   |         |

|               |                        |                                                                 |                                                                                          | , , ,                                                                                 |                                                                                                    |                                                                                                    |                                                                                                    |                                                                                                    |                                                                                                    |                                                                                                    |                                                                                                    |                                                                                                    |                                                                                       |
|---------------|------------------------|-----------------------------------------------------------------|------------------------------------------------------------------------------------------|---------------------------------------------------------------------------------------|----------------------------------------------------------------------------------------------------|----------------------------------------------------------------------------------------------------|----------------------------------------------------------------------------------------------------|----------------------------------------------------------------------------------------------------|----------------------------------------------------------------------------------------------------|----------------------------------------------------------------------------------------------------|----------------------------------------------------------------------------------------------------|----------------------------------------------------------------------------------------------------|---------------------------------------------------------------------------------------|
|               |                        | ~                                                               | 09/07/202                                                                                | 24                                                                                    |                                                                                                    |                                                                                                    |                                                                                                    | Dermatoscopia                                                                                                    | m 15 lesões                                                                                                    | s na região do abd, face e torax                                                                                                    |                                                                                                    |                                                                                                    |                                                                                       |
| ento(*)       |                        |                                                                 | 92-Saude C                                                                               | Ocupacional                                                                           |                                                                                                    |                                                                                                    |                                                                                                    |                                                                                                    |                                                                                                    |                                                                                                    |                                                                                                    |                                                                                                    |                                                                                       |
|               |                        | *                                                               |                                                                                          |                                                                                       |                                                                                                    |                                                                                                    | ~                                                                                                    |                                                                                                    |                                                                                                    |                                                                                                    |                                                                                                    |                                                                                                    |                                                                                       |
| Outras Desp   | oesas                  |                                                                 |                                                                                          |                                                                                       |                                                                                                    |                                                                                                    |                                                                                                    |                                                                                                    |                                                                                                    |                                                                                                    |                                                                                                    |                                                                                                    |                                                                                       |
|               | -in. inicial           |                                                                 | 9-Hr. Fina                                                                               | al                                                                                    | 11-Código                                                                                                    | do item                                                                                                    |                                                                                                    |                                                                                                    |                                                                                                    | Descrição                                                                                                    |                                                                                                    |                                                                                                    | 12-Qtde.                                                                              |
|               |                        |                                                                 |                                                                                          |                                                                                       |                                                                                                    |                                                                                                    |                                                                                                    |                                                                                                    | Q                                                                                                    |                                                                                                    |                                                                                                    |                                                                                                    | 1                                                                                     |
|               |                        |                                                                 |                                                                                          |                                                                                       |                                                                                                    |                                                                                                    |                                                                                                    |                                                                                                    |                                                                                                    | 15-VI. Unitário                                                                                                    | 17-Reg. ANVISA Mat.                                                                                                    |                                                                                                    | 18-Ref. Material Fabr.                                                                |
|               |                        |                                                                 |                                                                                          |                                                                                       |                                                                                                    |                                                                                                    |                                                                                                    |                                                                                                    |                                                                                                    |                                                                                                    |                                                                                                    |                                                                                                    |                                                                                       |
|               |                        |                                                                 |                                                                                          |                                                                                       |                                                                                                    |                                                                                                    |                                                                                                    |                                                                                                    |                                                                                                    |                                                                                                    |                                                                                                    |                                                                                                    |                                                                                       |
|               |                        |                                                                 |                                                                                          |                                                                                       |                                                                                                    |                                                                                                    |                                                                                                    |                                                                                                    |                                                                                                    |                                                                                                    |                                                                                                    |                                                                                                    |                                                                                       |
| 0.11- 1-1-1-1 | 0 Up Final             | 11.04                                                           |                                                                                          | Deserie                                                                               |                                                                                                    | 12 014-                                                                                                    | 13-Un.                                                                                                    | 14-Fator                                                                                                    | 15-VI.                                                                                                    |                                                                                                    |                                                                                                    | 10 Def Material Calo                                                                                                    |                                                                                       |
| 8-Hr. Inicial | 9-Hr. Final            | 11-Coalgo                                                       | o do item                                                                                | Descrição                                                                             |                                                                                                    | 12-Qtde.                                                                                                    | riedida                                                                                                    | Red./Acresc.                                                                                                    | Unitario                                                                                                    | 17-Keg. ANVISA Mat.                                                                                                    |                                                                                                    | 18-Ker, Material Fabr.                                                                                                    |                                                                                       |
|               |                        |                                                                 |                                                                                          |                                                                                       |                                                                                                    |                                                                                                    |                                                                                                    |                                                                                                    |                                                                                                    | Nenhuma Des                                                                                                    | oesa adicionada                                                                                                    |                                                                                                    |                                                                                       |
|               |                        |                                                                 |                                                                                          |                                                                                       |                                                                                                    |                                                                                                    | 6                                                                                                    |                                                                                                    | (                                                                                                    | 🔒 Imprimir Anexo Despe                                                                                                    | sas Selecionar Kit                                                                                                    |                                                                                                    |                                                                                       |
|               | ento(*)<br>Outras Desp | ento(*) Outras Despesas O+in: inicial 8-Hr. Inicial 9-Hr. Final | ento(*)<br>Outras Despesas<br>0+in: inicial<br>8-Hr. Inicial<br>9-Hr. Final<br>11-Códige | ento(*) 92-Saude C<br>Outras Despesas<br>04tin: inicial 9-Hr. Final 11-Código do item | 09/07/2024         ento(*)         92-Saude Ocupacional         Outras Despesas         ö+in: inicial         9-Hr. Final | 09/07/2024       ento(*)       92-Saude Ocupacional       Outras Despesas       ö+in: inicial       9-Hr. Final       11-Código       8-Hr. Inicial       9-Hr. Final       11-Código do item       Descrição | 09/07/2024         ento(*)         92-Saude Ocupacional         Outras Despesas         0+in: inicial         9-Hr. Final         11-Código do item         8-Hr. Inicial         9-Hr. Final         11-Código do item         12-Qtde. | ento(*)<br>92-Saude Ocupacional<br>Outras Despesas<br>64tr. Inicial 9-Hr. Final 11-Código do item 12-Qtde. 13-Un.<br>8-Hr. Inicial 9-Hr. Final 11-Código do item Descrição 12-Qtde. Medida | 09/07/2024       Dermatoscopia         ento(*)       92-Saude Ocupacional         V       V         Outras Despesas       V         Othir. Inicial       9-Hr. Final         11-Código do item       11-Código do item         8-Hr. Inicial       9-Hr. Final         11-Código do item       Descrição         12-Qtde.       Medida         Red./Acrésc. | 09/07/2024       Dermatoscopia m 15 lesĵes         ento(*)       92-Saude Ocupacional         V       V         Outras Despesas       V         Othr. Inicial       9-Hr. Final         11-Código do item       Q         B-Hr. Inicial       9-Hr. Final         11-Código do item       Descrição         12-Qtde.       Hedida         Red./Acrésc.       Unitário | 09/07/2024       Dermatoscopia m 15 lesĵes na regiģo do abd, face e torax         ento(*)       92-Saude Ocupacional         Outras Despesas          Ottr. inicial       9-Hr. Final         11-Código do item       Descrição         15-VI. Unitário       15-VI. Unitário         16-VI. Unitário       15-VI. Unitário         17-Reg. ANVISA Mat.       Nenhuma Despesa | Imprimized and a constraint of the second and the second and the | v 09/07/2024<br>ento(') 92-Saude Ocupacional<br>v v v v v v v v v v v v v v v v v v v |

# Gerando a solicitação

Após o preenchimento da solicitação clique em "Confirmar" para gerar a guia TISS.

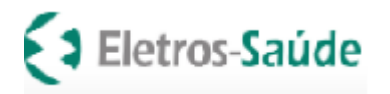

| 10 - Nome                                  |                              |                                | Plano                        |                       |                                                                                                    |                                |
|--------------------------------------------|------------------------------|--------------------------------|------------------------------|-----------------------|----------------------------------------------------------------------------------------------------|--------------------------------|
| M A RE TIA DE 😅 💋                          |                              |                                | 45 - ELETROS SAUDE FUNDACA   | 0                     |                                                                                                    |                                |
| Celular<br>21 (21) 95 4-5 007              |                              |                                | Email                        | ~                     |                                                                                                    |                                |
| es (es) 30 475 000                         |                              |                                | man neg ladeczy o@g tall.com |                       |                                                                                                    |                                |
|                                            |                              |                                |                              |                       |                                                                                                    |                                |
| Tipo de Guia 2 - Nº Guia no Brestad        | los 2 - Núm                  | ura da Guia Brincinal          | Ernecialidade Executante(*)  |                       | 22 -                                                                                                    | Data da Atendimento(*)         |
| SD/SADT                                    |                              |                                | Especialidade Executante(*)  | ~                     | 26/                                                                                                    | (01/2024                       |
| Dadas da Repolición                        |                              |                                |                              | •                     | 20/                                                                                                    | 01/2024                        |
| Dados do Beneficiario                      |                              |                                |                              |                       |                                                                                                    |                                |
| 12 * Atendimento a Recem•nascido           |                              | *1                             |                              |                       |                                                                                                    |                                |
| 13 - Cod. Operadora Solicitante(*) 14 - No | ome Contratado Solicitante(  | •)                             |                              |                       |                                                                                                    |                                |
|                                            |                              | ٩                              |                              |                       |                                                                                                    |                                |
| Cód. Operadora Prof. Solic. 1              | 15 - Nome do Profissional So | licitante                      | 16 - Conselho                | 17 - Nº Conselho      | 18 - UF Conselho                                                                                                | 19 - CBO/Especialidade Solic.  |
| ٩                                          |                              |                                | ~                            |                       | ~                                                                                                    | ~                              |
| 21 - Caráter do Atendimento(*) 23 - Ir     | ndicação Clínica             |                                |                              |                       |                                                                                                    |                                |
| <b>~</b>                                   |                              |                                |                              |                       |                                                                                                    |                                |
| 32 - Tipo de Atendimento TISS (*)          |                              | 33 - Indicação de Acidente (*) |                              | 34 - Tipo Consulta    |                                                                                                    | CID - Principal                |
|                                            | ~                            | ~                              |                              |                       | ~                                                                                                    | ~                              |
| 27-Indicador Cobertura Especial            |                              | 28-Regime Atendimento(*)       |                              | 29-Saude Ocupacion    | al de la constante de la constante de la constante de la constante de la constante de la constante de la consta |                                |
| <b>`</b>                                   |                              | <b>`</b>                       |                              |                       | ~                                                                                                    |                                |
| 58 - Observação/Justificativa              |                              |                                |                              |                       |                                                                                                    |                                |
|                                            |                              |                                |                              |                       |                                                                                                    |                                |
|                                            |                              |                                |                              |                       |                                                                                                    |                                |
|                                            |                              |                                |                              |                       |                                                                                                    |                                |
| Dados Adicionais da Guia                   |                              |                                |                              |                       |                                                                                                    |                                |
| 🗅 Anexar Arquivo 🛛 🖽 Comple                | mento em Texto               |                                |                              |                       |                                                                                                    |                                |
|                                            |                              |                                |                              |                       |                                                                                                    |                                |
|                                            |                              |                                |                              |                       |                                                                                                    |                                |
| Procedimentos Favoritos 🚖                  |                              |                                |                              |                       | Se                                                                                                    | elecionar Kit de procedimentos |
|                                            |                              |                                |                              |                       |                                                                                                    |                                |
| * 40812073 - ANGIOGRAFIA PÓS-OP            | # 40901173 - US - ABDOM      | E INFERIO                      |                              |                       |                                                                                                    |                                |
|                                            |                              |                                |                              |                       |                                                                                                    | Selecionar Kit                 |
| 25 - Cd.Procedimento(*) 27 - Quantidade    | (*) Opções                   |                                |                              |                       |                                                                                                    |                                |
|                                            | C Adicionas                  |                                |                              |                       |                                                                                                    |                                |
|                                            |                              |                                |                              |                       |                                                                                                    |                                |
|                                            |                              | Nenhum                         | procedimento adicionado.     |                       |                                                                                                    |                                |
|                                            |                              |                                |                              |                       |                                                                                                    |                                |
| 1 Mallar                                   |                              |                                |                              |                       | F                                                                                                    |                                |
| Voltar                                     |                              |                                |                              |                       |                                                                                                    | Contirmar                      |
|                                            |                              |                                |                              |                       |                                                                                                    |                                |
|                                            |                              |                                |                              |                       |                                                                                                    |                                |
| ANS nº 42207-0                             | <b>.</b>                     |                                | . /                          |                       |                                                                                                    |                                |
|                                            | Rua Uruguaiana               | , 1/4 / /º andar – Cer         | ntro/Rio de Janeiro — B      | 5rasil – CEP: 20.050- | 900                                                                                                    |                                |

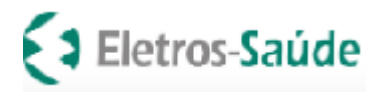

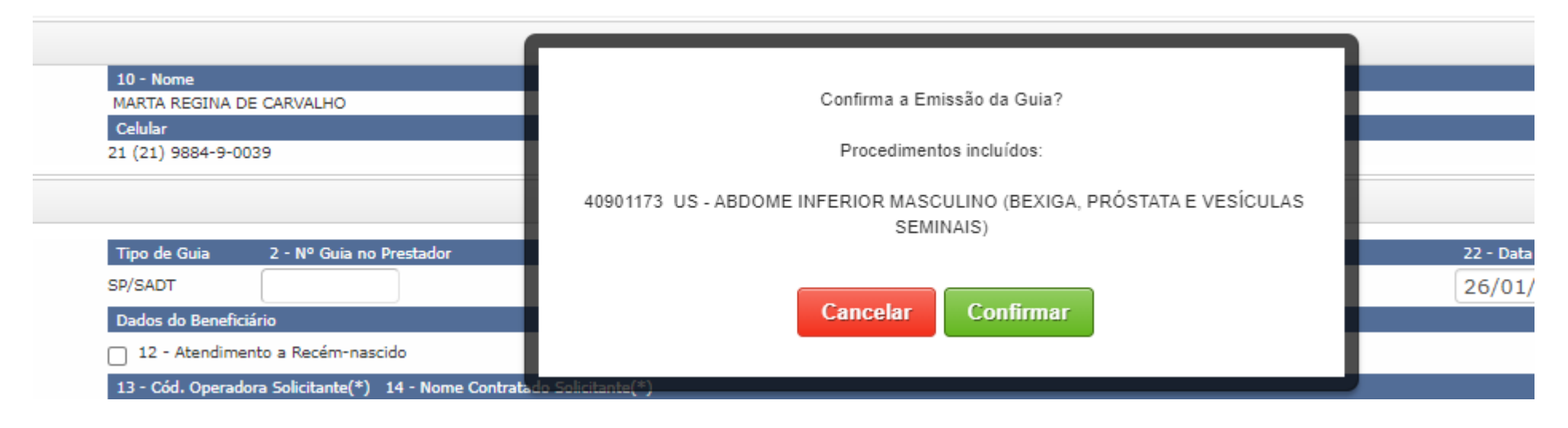

Clicar em confirmar e imprimir a guia TISS para coletar a assinatura do Beneficiário.

## Impressão da Guia

Após confirmação da solicitação, a Guia TISS será gerada para impressão. Clique na imagem da "impressora"

**Obs**.: Para os procedimentos que necessitem de autorização prévia (lista no site) a guia ficará em análise na ELETROS-SAÚDE, cumprindo os prazos já estabelecidos para liberação.

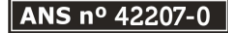

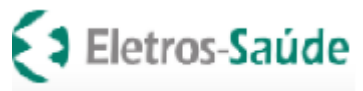

| Página 18 de          |         |                            |                         |
|-----------------------|---------|----------------------------|-------------------------|
| 0/a H0 %<br>195   26/ |         |                            | , way sa inte           |
|                       | ramento | de Extrato de<br>Pagamento | odutividade<br>restador |
| <b>₽</b>              |         |                            |                         |

são da guia pela internet. e a impressora esta posicionada, correta quebra de pagina iarde um instante, a Guia está sendo criada.

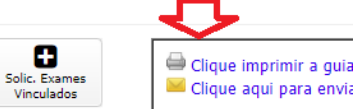

•

| Eletros-Sau                                                   | GUIA DE SER                             | VIÇO PROFISSIONAL                         |                                               | DE DIAGN       | 2- № Guia no Prestador    | 1956389                                    |                                      | Rising 11 |
|---------------------------------------------------------------|-----------------------------------------|-------------------------------------------|-----------------------------------------------|----------------|---------------------------|--------------------------------------------|--------------------------------------|-----------|
| 1 - Registro ANS<br>422070                                    | 3 - Número da Guia Principal            |                                           |                                               |                |                           |                                            |                                      | Fight of  |
| 4 - Data da Autorização 5 -<br>26/01/2024 1                   | Senha<br>956389                         | - Data de Validade da Senha<br>25/02/2024 | 7 - Número da Guia Atribuído<br>S-1520-164766 | pela Operadora |                           |                                            |                                      |           |
| Dados do Beneficiário                                         | "                                       |                                           |                                               |                |                           |                                            |                                      |           |
| 8 - Número da Carteira<br>• )00 * 24820006                    | 9 - Validade da Carteira                | 89 - Nome Social                          |                                               |                |                           | 12 -Atendimento a RN                       |                                      |           |
|                                                               | AR AL.10                                |                                           |                                               |                |                           | n                                          |                                      |           |
| Dados do Solicitante                                          |                                         |                                           |                                               |                |                           |                                            |                                      |           |
| 13 - Código na Operadora<br>15 <sup>-</sup> D / 3215470000012 | 27 I - Nome do Co<br>I . D - PITA       | tratado<br>L DE CL NIC S R D M            | IAR LTDA                                      |                |                           |                                            |                                      |           |
| 15 - Nome do Professional Solicitante<br>HOSPITAL DE CLINIC   | CAS RIO MAR LTDA                        | 16 - Conselho Profissional                | 7 -Número no Conselho<br>14509                | 18-UF<br>RJ    | 19 - Codigo CBO<br>225120 | 0 - Assinatura do Profissional Solicitante |                                      |           |
| Dados da Solicitação / Procedimentos o                        | ou Itens Assistenciais Solicitados      |                                           |                                               |                | n                         |                                            |                                      |           |
| 21 - Caráter do Atendimento 22 - D<br>E                       | 23 - Indicação<br>26/01/2024 nao ha     | = TESE DA OPERAD                          | ORA                                           |                |                           |                                            | 90 - Indicador de Cobertura Especial |           |
| 24- Tabela 25 - Código do Procedimen                          | nto ou Item Assistencial 26 - Descrição |                                           |                                               |                |                           | 2                                          | 7 - Qtde. Solic. 28 - Qtde. Aut.     | Valor     |

# Consulta do histórico de solicitações para impressão ou cancelamento de guia

Para consultar Histórico de Solicitações: Clique em "Histórico de Solicitações" preencha o período e clique em pesquisar.

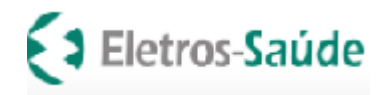

| AutorizadorWeb                                                                              |                                                                                          |         |
|---------------------------------------------------------------------------------------------|------------------------------------------------------------------------------------------|---------|
| Login Nova<br>Autorização Histórico de<br>Autorizações Produtividade<br>Prestador Pagamento | Faturamento Downloads                                                                    |         |
| Passo 1 (Informações sobre o Beneficiário)                                                  |                                                                                          |         |
| Este é o formulário inicial para liberação de guia pela internet. Aqui v                    | você deve informar a matrícula do beneficiário do plano de saúde. Informe em seguida a c | lata di |
| Q Pesquisar Beneficiários                                                                   |                                                                                          |         |
| Preencha todos os dados abaixo para prosseguir                                              |                                                                                          |         |
| Matrícula/Nº Cartão                                                                         | Data de Nascimento Tipo de Guia                                                          |         |
|                                                                                             | V V Próximo                                                                              |         |
|                                                                                             |                                                                                          |         |

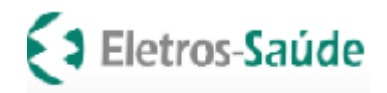

# Dicas de pesquisa e reimpressão de guia

Utilize os filtros grifados abaixo para facilitar a localização das Guias:

Você pode <u>pesquisar</u> por: **Senha, Tipo de Atendimento**, **Período**, **Situação** (Autorizado e Em Analise), **Matricula**. É possível **reimprimir**, fazer download, cancelar ou anexar documentos quando a guia possui status "Em Analise". Para reimprimir a guia basta clicar na imagem da "Impressora"

| utorizado            | rWeb                                        |                     |                           |               |                  |                                       |    |                     |              |            | 013 HO SHIAL<br>195   28/1/2024 |
|----------------------|---------------------------------------------|---------------------|---------------------------|---------------|------------------|---------------------------------------|----|---------------------|--------------|------------|---------------------------------|
| Login (<br>N<br>Auto | Histórico de<br>Autorizações Produ<br>Prest | tividade<br>tador   | Faturamento               |               |                  |                                       |    |                     |              |            |                                 |
| Dadas para Pasqui    |                                             |                     |                           |               |                  |                                       |    |                     |              |            |                                 |
| Operadora            | 30                                          |                     |                           |               |                  |                                       |    |                     |              |            |                                 |
| ELETROS SAUD         | E ASSOC DE ASSIST A SAUDE                   |                     |                           |               |                  |                                       |    |                     |              |            |                                 |
| Senha                | Nº Transação Nº Solicitação Guia            | Tipo de Atendimento | Perío                     | do            |                  | Situação                              |    | Matrícula/Nº Cartão |              |            |                                 |
|                      |                                             | Todos               | ✔ 26/                     | 12/2023       | a 26/01/2024     | Todos                                 | ~  |                     |              |            |                                 |
| Nome do Beneficiá    | rio                                         |                     |                           |               |                  |                                       |    |                     |              |            |                                 |
|                      | Q Pesqu                                     | isar                |                           |               |                  |                                       |    |                     |              |            |                                 |
| Senha                | Nº Solicitação Guia                         | Nº Transação        | Tipo de Atendi            | mento         | Beneficiário     |                                       |    | Dt Emissão          | Dt Autoriza. | Situação   | Ações                           |
| ********             | 5-1520-164766                               | 2401000181729       | SP/SADT                   |               | 48810011/4000124 | 8200069 - MAF A RETINA DE CA VALHO    |    | 26/01/2024          | 26/01/2024   | Negado     | 📄 📰 Ações Q 🕇 info              |
| *********            | 5-1520-164765                               | 2401000181728       | SP/SADT                   |               | 48810011/4000124 | 8200069 - M RECTNA CT. CAP" 'ALHO     |    | 26/01/2024          |              | Negado     | 📄 📰 Ações 📯 🕇 info              |
| 1954029              | 5-1520-164539                               | 2401000181493       | SP/SADT                   | $\Rightarrow$ | 9760164/30000279 | 603070 - AI TONIORO AL. ES            |    | 25/01/2024          | 25/01/2024   | Autorizado | 🔒 🛛 Ações 📿 🕇 info              |
| 1953699              | 5-1520-164500                               | 2401000181460       | SP/SADT                   |               | 122970110/290015 | 73501035 - MARC., OC LLIS SEIXAS      |    | 25/01/2024          | 25/01/2024   | Autorizado | 🖶 📰 Ações 📯 🕇 info              |
| 1951009              | 5-1520-164252                               | 2401000181191       | SP/SADT                   |               | 124460259/290014 | 64402047 - AGUIN, IR MOTEIRA DA SU VA |    | 24/01/2024          | 24/01/2024   | Autorizado | 白 📰 Ações 📯 🕇 info              |
| 1950279              | 5-1520-164181                               | 2401000181118       | SP/SADT                   |               | 119200252/190010 | 72402083 - Al PAL'' A PINHRO          |    | 24/01/2024          | 24/01/2024   | Autorizado | 白 📰 Ações 📯 🕇 info              |
| 1948209              | 5-1520-163992                               | 2401000180894       | SP/SADT                   |               | 60470097/5300039 | 4300114 - ETTCA I JUNK                |    | 23/01/2024          | 23/01/2024   | Autorizado | 白 📰 Ações 📯 🕇 info              |
| 1948139              | 5-1520-163984                               | 2401000180887       | SP/SADT                   |               | 102030014/280015 | 36000041 - F.JDO' "O F"OA             |    | 23/01/2024          | 23/01/2024   | Autorizado | 白 📰 Ações 📯 🕇 info              |
| 1947919              | 5-1520-163963                               | 2401000180865       | PRORROGACAO<br>INTERNACAO | D DE          | 5670195/30000175 | 801081 - LITTE FEI JANP 5 DA T'LVA    |    | 23/01/2024          | 24/01/2024   | Autorizado | 🖶 📰 Ações 📯 🕇 info              |
| 1947399              | 5-1520-163921                               | 2401000180813       | SP/SADT                   |               | 18210082/3000012 | 9800071 - JOLE CI RLOS CUTIRCI DE I ( | RA | 23/01/2024          | 23/01/2024   | Autorizado | 🖶 📰 Ações 📯 🕂 info              |
| 1 2 3 4              | 4 5 6 7 Total : 67 (                        | página 1 de 7)      |                           |               |                  |                                       |    |                     |              |            |                                 |

\$ Enviada p/ cobrança \$ Enviada p/ cobrança parcial 🖶 Imprimir Guia 📩 Download Guia X Cancelar Guia 🗞 Anexos

Página 20 de 51

Rua Uruguaiana, 174 / 7º andar – Centro Rio de Janeiro – Brasil – CEP: 20.050-900 Tel.: (21) 3900-3132 – <u>www.eletrossaude.com.br</u>

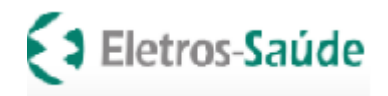

Página 21 de 51

## Depois de visualizar a guia TISS selecionada, clique novamente na impressora e pronto!

| tiss_consulta_40001.pdf - Cent Browser                         |                                                   |                                                                          |                         |                    |                                       |
|----------------------------------------------------------------|---------------------------------------------------|--------------------------------------------------------------------------|-------------------------|--------------------|---------------------------------------|
| seguro   http://3030pip.cloudmv.                               | com.br/plano_reports/reports/8b64809              | 06-43f4-4382-baf2-a5dac72bd203/mvsa                                      | ude/r_guia              |                    |                                       |
|                                                                |                                                   |                                                                          |                         |                    |                                       |
| _tiss_consulta_40001.pdf                                       | 1 / 1                                             | ¢ -                                                                      | <u>*(</u> a)            |                    |                                       |
|                                                                |                                                   |                                                                          | $\overline{\mathbf{X}}$ |                    |                                       |
|                                                                |                                                   |                                                                          | 4 2                     |                    |                                       |
| -                                                              |                                                   |                                                                          |                         |                    |                                       |
| Eletros-Saúde                                                  | GUIA DE CONSULTA                                  |                                                                          |                         |                    |                                       |
|                                                                |                                                   | 0011000                                                                  |                         | Situação           | Ações                                 |
|                                                                | 2 - N°                                            | <sup>o</sup> Guia no Prestador: 2311099                                  |                         | Em analise         | 📄 🎟 Ações 📯 🕇 info                    |
| 1 - Registro ANS 3 - Número da Guia /<br>422070 S-{ごこ_194968   | tribuído pela Operadora                           |                                                                          |                         | Autorizado         | 🕒 🎟 Ações 📿 🕇 info                    |
| Dados do Beneficiário                                          |                                                   | <u>ل</u>                                                                 | _                       | Cancelada          | 📄 💷 Acões 📿 🛨 info                    |
| 4 - Número da Carteira<br>30000112400079                       | 5 - Validade da Carteira                          | 6 - Atendimento a RN (Sim ou Não<br>N                                    | D)                      |                    |                                       |
| 26 - Nome Social                                               |                                                   |                                                                          |                         | Autorizado         |                                       |
| 7 - Nome                                                       |                                                   |                                                                          |                         | Autorizado         | 🖶 🎟 Ações 😪 🕇 info                    |
| P. L. C. S. N. TO FO. J JGAL GC N.                             | 18                                                |                                                                          | _                       | Autorizado         | 🖶 🃰 Ações 📿 🕇 info                    |
| 9- Código na Operadora                                         | Nome do Contratado                                | 11 - Código CNES                                                         |                         | Autorizado         |                                       |
| 57.02/60_2168001348 AS                                         |                                                   | NA 2271443                                                               |                         | Autonzado          |                                       |
| 12 - Nome do Profissional Executante                           | 13 - Conselho Profissional<br>CRM                 | 14 - Número no Conselho<br>52998176 15 - UF 16 - Código CBO<br>RJ 225120 |                         | Autorizado         | 🖶 🎟 Ações 📯 🕇 info                    |
| Dados do Atendimento / Procedimento Realizado                  |                                                   |                                                                          | (#                      | Autorizado         | 🖶 🃰 Ações 📯 🕇 info                    |
| 17 - Indicação de Acidente (acidente ou doença<br>NÃO ACIDENTE | relacionada) 27 - Indicador de Cobertura Especial | 28 - Regime de Atendimento 29 - Saúde Ocupacional<br>01                  |                         | Autorizado         | 🖶 🎞 Ações 📿 🕂 info                    |
| 18 - Data do Atendimento<br>01/07/2024<br>PRIMEIRA C           | sulta 20 - Tabela 21 - Códi<br>ONSULTA 22 101010  | igo do Procedimento<br>012 R\$ 118,00                                    | 7-                      |                    |                                       |
| 23 - Observação / Justificativa                                |                                                   |                                                                          |                         |                    |                                       |
| 083.                                                           |                                                   |                                                                          | N N                     | primir Guia 👗 Down | iload Guia X Cancelar Guia 🚿 Anexos   |
|                                                                |                                                   |                                                                          |                         | That Operadora 🖉 C | omplementar Guia 🛛 🛨 info 🛛 Mais Info |

## Cancelamento de Guias

Para cancelamento de guia, clicar no botão "Histórico de autorizações" e na linha marcada com o nome do beneficiário no botão "Ações" e clicar na opção cancelar guia. (*fig. abaixo*).

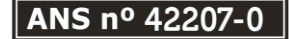

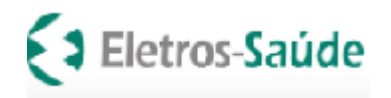

| lorWeb                                                                                                    |                     |                                                                 |            |              |            | Olá HEL<br>548   29/ |
|----------------------------------------------------------------------------------------------------|---------------------|-----------------------------------------------------------------|------------|--------------|------------|----------------------|
| Nova<br>Nova<br>Nutorizações     Nutorizações     Verstador     Produtividade<br>Prestador     Pagamento     Faturamento |                     |                                                                 |            |              |            |                      |
| irico de Solicitações de Guia                                                                                            |                     |                                                                 |            |              |            |                      |
| esquisa                                                                                                    |                     |                                                                 |            |              |            |                      |
| SAUDE ASSOC DE ASSIST A SAUDE                                                                                            |                     |                                                                 |            |              |            |                      |
| Nº Transação Nº Solicitação Guia Tipo de Atendimento Período                                                             | Situação            | Matrícula/Nº Cartão                                             |            |              |            |                      |
| SP/SADT V 01/01/2022 a 2                                                                                                 | 9/01/2024 Todos     | ~                                                               |            |              |            |                      |
| reficiário                                                                                                    |                     |                                                                 |            |              |            |                      |
| Q Pesquisar                                                                                                    |                     |                                                                 |            |              |            |                      |
| Nº Solicitação Guia Nº Transação                                                                                         | Tipo de Atendimento | Beneficiário                                                    | Dt Emissão | Dt Autoriza. | Situação   | Ações                |
| S-5193-160195 2312000176841                                                                                              | SP/SADT             | 102030103/28001536001040 - G. DVANULI MARTISCO F. TARA          | 07/12/2023 | 28/12/2023   | Autorizado | 🔒 🗉 Ações 📿 🕇 info   |
| S-5193-156726 2312000173205                                                                                              | SP/SADT             | 119890500/19001098002107 - L.A. JA EDU \RDA   SILVA TO ES LOP_5 | 30/11/2023 | 06/12/2023   | Autorizado | Lownload Guia        |
| S-5193-151212 2311000167445                                                                                              | SP/SADT             | 119920344/19001147804091 - KAL , ALEX IMON DUARTE               | 06/11/2023 |              | Negado     | 🕞 🗞 Anexar           |
| S-5193-151028 2311000167254                                                                                              | SP/SADT             | 119920344/19001147804091 - F. J AL XSI ION DU R. E              | 05/11/2023 |              | Negado     | Solic/ Exam/ Vin     |
| S-5193-151744 2311000168038                                                                                              | SP/SADT             | 119920344/19001147804091 - AUT ALE SIMON UTRUS                  | 31/10/2023 | 31/10/2023   | Autorizado | Guia                 |

Confirme o nome do beneficiário e selecione motivo do cancelamento. Se necessário você poderá inserir uma observação. Em seguida, clique no botão "Confirmar".

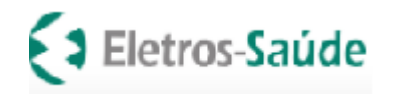

| torizadorWeb                |                                 |                         |                            |               |                     |                             |  |                     |  |  |
|-----------------------------|---------------------------------|-------------------------|----------------------------|---------------|---------------------|-----------------------------|--|---------------------|--|--|
| login Nova<br>Autorização   | Histórico de<br>Autorizações Pr | odutividad<br>Prestador | le Extrato de<br>Pagamento | Faturamento   |                     |                             |  |                     |  |  |
| celamento da Guia           | 1959649                         |                         |                            |               |                     |                             |  |                     |  |  |
| Informações do Beneficiário | 3                               |                         |                            |               |                     |                             |  |                     |  |  |
| Matrícula/Número Carteira   |                                 | Nome                    |                            |               | Plano               | Plano                       |  |                     |  |  |
| 48 10011/40.0012482.00      | .05-1                           | MoRT/ R                 | C GINA D C RVALHO          |               | 45 - ELETR          | 45 - ELETROS SAUDE FUNDACAO |  |                     |  |  |
| Informações da Guia         |                                 |                         |                            |               |                     |                             |  |                     |  |  |
| Tipo de Guia                | Guia Prestador                  | G                       | uia Externa                | Guia Pai      | Especialidade       |                             |  | Data de Atendimento |  |  |
| SP/SADT                     | S-5762-165065                   |                         |                            |               | Cardiologia         |                             |  | 29/01/2024          |  |  |
| Dados da Solicitação / Proc | edimentos e Exames Sol          | icitados                |                            |               |                     |                             |  |                     |  |  |
| Código do Procedimento      | Descrição                       |                         |                            |               |                     | Quantidade                  |  |                     |  |  |
| 40101010                    | ECG CONVENCIONA                 | L DE ATE 1              | 12 DERIVACOES              |               |                     | 1                           |  |                     |  |  |
| Informações do Cancelame    | nto                             |                         |                            |               |                     |                             |  |                     |  |  |
| Motivo Cancelamento(*)      |                                 | Obs                     | servação                   |               |                     |                             |  |                     |  |  |
| NEGATIVA DE AUTORIZA        | CAO                             | •                       | Beneficiário desis         | stiu do exame | ; ou outro qualquer | $ \rightarrow $             |  |                     |  |  |

Na tela seguinte será exibida a confirmação do cancelamento. Pronto! Guia cancelada!

| Produtividade<br>Prestador<br>Pagamento |                                                    |
|-----------------------------------------|----------------------------------------------------|
|                                         |                                                    |
|                                         | Cancelamento da guia 1959649 efetuado com sucesso! |
| < Anterior                              | + Nova Guia                                        |

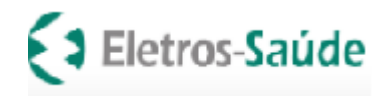

# **EFETUANDO A COBRANÇA**

Envio de lotes para Cobrança através do autorizador (sistema) da Eletros-Saúde

Esta funcionalidade permite criar e enviar o lote para cobrança de seus atendimentos. Para acessá-la, siga os passos:

### >> Clique em "Faturamento", em seguida >> Selecione a opção: "Lote de guias"

| idorweb                       |                                                   |                                                                                                    |
|-------------------------------|---------------------------------------------------|----------------------------------------------------------------------------------------------------|
| Nova<br>Autorização           | o de<br>ções Produtividade<br>Prestador Pagamento | Faturamento                                                                                                    |
|                               |                                                   | Lote Guias/Recurso Glosa                                                                                                    |
| tes de Guias / Recu           | irsos de Glosa                                    | Nova Digitação:                                                                                                    |
| npos abaixo e clique no botão | p Filtrar para ajustar sua pesquisa               | Consulta<br>Honorário<br>SP/SADT                                                                                                    |
|                               |                                                   | Histórico de Digitações                                                                                                    |
|                               | Enviar Arquivo XML no Padrão TISS »               |                                                                                                    |
|                               | Procurar Nenhum arquielecionado.                  | Enviar XML                                                                                                    |
|                               | Tipo Guia<br>LOTE DE GUIAS(FATURAMENTO) V         | Período     Protocolo     Tipo de Guia     Situação       29/01/2024     a     29/01/2024     V     Q Pesquisar                                                                                                    |
| ID                            | Tipo Lote   Descrição Lote                        | Protocolo   Data Env. XML   Data Recebimento   Situação   Observação Rejeição   Previsão   Valor Total(R\$)   Relatórios   Ações  <br>Físico   Pagamento   Pagamento   Pagamento   Previsão   Previsão   Previs |
|                               |                                                   | + Novo Lote                                                                                                    |

Depois >> clique em "+ Novo Lote". Em seguida, selecione o tipo de guia para compor o lote. Por último clique em: "Próximo"

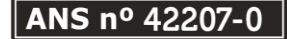

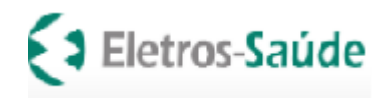

|                 | V 🛛 Susupip.ciouam                               | v.com.or/mvautonzadorgulas/app/envioloteGulas/novolote |
|-----------------|--------------------------------------------------|--------------------------------------------------------|
| eb              |                                                  |                                                        |
| o Histo<br>Auto | Śrico de<br>vrizações Produtividade<br>Prestador | Extrato de<br>Pagamento                                |
| (Passo1)        |                                                  |                                                        |
|                 |                                                  |                                                        |
|                 | Informações do Lote                              |                                                        |
|                 | competência                                      | Tipo(*)                                                |
|                 | 01/2024                                          | Selecione 🗸                                            |
|                 |                                                  | Selecione                                              |
| l               |                                                  | CONSULTA                                               |
| /               | ✔ Voltar                                         | SP/SADT                                                |
|                 | Vorcai                                           | INTERNACAO                                             |
|                 |                                                  | HONORARIO INDIVIDUAL                                   |

Na linha "Pesquise suas guias", você deverá informar o período das guias que serão enviadas no lote. Depois é só clicar no botão "Pesquisar".

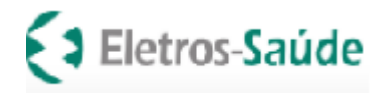

|            |                                 |                                                 |                            |                    |                                         |                                     |                    | Página 26 de |
|------------|---------------------------------|-------------------------------------------------|----------------------------|--------------------|-----------------------------------------|-------------------------------------|--------------------|--------------|
| A          | Nova<br>utorização              | Śrico de<br>rizações Produtividad<br>Prestador  | le Extrato de<br>Pagamento | Faturamento        |                                         |                                     |                    |              |
| te Gui     | as (Passo 2)                    |                                                 |                            |                    |                                         |                                     |                    |              |
| ão de Guia | as no Lote                      |                                                 |                            |                    |                                         |                                     |                    |              |
|            | Competência 01/2024             | Tipo<br>SP/SADT                                 |                            |                    |                                         |                                     |                    |              |
|            | Passo 1: Pesquis<br>Situação Gu | s <b>e suas Guias</b><br>uia Pe <u>ríodo En</u> | issão                      | Matrícula/Carteira | Nome do B                               | eneficiário                         | Insumos            |              |
|            | Todos 🗸                         | 29/12/20                                        | 23 a 29/01/202             | 4                  |                                         |                                     | Todos 🗸 🗸          | ), Pesquisar |
|            | Período de Autoriza             | ação                                            | Local de Atendime          | nto                |                                         |                                     |                    |              |
|            | dd / mm / aaaa (                | 🗂 a dd/mm/aaaa 🗂                                | Todos                      | ~                  |                                         |                                     |                    |              |
|            | Passo2: Selecion                | ne as Guias para incluir                        | no Lote                    |                    |                                         |                                     |                    |              |
|            | Guia                            | Beneficiário                                    |                            | Não existem quias  | Data Emissão<br>autorizadas disponíveis | Ocorrências<br>Refaca sua pesquisa! |                    |              |
|            |                                 |                                                 |                            | ·······            |                                         |                                     |                    |              |
|            | Seu Lote atualm                 | iente -                                         |                            |                    |                                         |                                     |                    |              |
|            | Guia                            | Beneficiário                                    |                            |                    |                                         |                                     | Data Emissão       | Valor Guia   |
|            |                                 |                                                 |                            |                    | Nenhuma Guia incluíd                    | a!                                  |                    |              |
|            |                                 |                                                 |                            |                    |                                         |                                     |                    |              |
|            |                                 |                                                 |                            |                    |                                         |                                     |                    |              |
|            |                                 | Voltar                                          |                            |                    |                                         |                                     | wiar p/Oporadera   |              |
|            |                                 | voicar                                          |                            |                    |                                         |                                     | iviar p7 Operadora |              |

Como resultado da pesquisa, as guias aparecerão no campo "Guias Encontradas".

Para enviá-las para o ELETROS-SAÚDE, faça o seguinte:

**1º** Validar e preparar o lote; **2º** Limpar seleção; **3º** selecionar somente as guias válidas e Clique em: "Enviar p/ operadora".

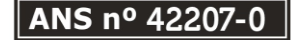

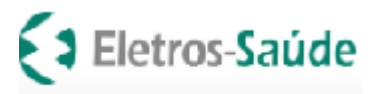

|            | (Passo 2)           |                |                     |      |                |                    |           |                      |         |             |
|------------|---------------------|----------------|---------------------|------|----------------|--------------------|-----------|----------------------|---------|-------------|
| de Guias n | no Lote             |                |                     |      |                |                    |           |                      |         |             |
|            | Competência         | Tipo           |                     |      |                |                    |           |                      |         |             |
|            | 01/2024             | SP/            | SADT                |      |                |                    |           |                      |         |             |
|            | Passo 1: Pesquir    | e suas Guias   |                     |      |                |                    |           |                      |         |             |
|            | Situação G          | uia            | Período Emissão     |      |                | Matrícula/Carteir: | a         | Nome do Beneficiário | Insumos |             |
|            | Todos 🗸             |                | 29/12/2023          | a    | 29/01/2024     |                    |           |                      | Todos 🗸 | Q Pesquisar |
|            | Período de Autoriza | ção            |                     |      | Local de Atend | imento             |           |                      |         |             |
|            | dd/mm/aaaa          | bb] e 📋        | /mm/aaaa            |      | Todos          |                    | ~         |                      |         |             |
|            | Passo2: Selecion    | e as Guias par | a incluir no Lote - | (3)  | Guias Encontr  | adas               |           |                      |         |             |
|            | Guia                | Beneficiário   |                     |      |                |                    | Data Emis | são Ocorrências      |         |             |
|            | 777770              | 118420241 -    | I ITINA 2 ED DE A   | мс   |                |                    | 03/01/202 | 4                    |         |             |
|            | 777810              | 123100267 -    | / DE ALMEIDA CI     | RVAI | 140            |                    | 03/01/202 | 4                    |         |             |
|            |                     |                | F" AI               | 110  |                | 03/01/202          | 4         |                      |         |             |

| Se | u Lote atualmen | te -         |                       |              |            |
|----|-----------------|--------------|-----------------------|--------------|------------|
|    | Guia            | Beneficiário |                       | Data Emissão | Valor Guia |
|    |                 |              | Nachuma Guia Induidat |              |            |

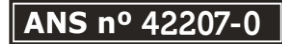

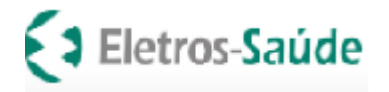

| torizado         | orwed                                 |                        |                                |                          |                    |              |                |         | Página 28 de 51<br>687   29/1/2024 |
|------------------|---------------------------------------|------------------------|--------------------------------|--------------------------|--------------------|--------------|----------------|---------|------------------------------------|
| 💼<br>ogin Au     | Nova<br>Nova Hist<br>Jutorização Auto | tórico de<br>orizações | Produtividade<br>Prestador Pag | ¢<br>trato de<br>jamento | aturamento         |              |                |         |                                    |
| o Lote Guia      | as (Passo 2)                          |                        |                                |                          |                    |              |                |         |                                    |
| Inclusão de Guia | as no Lote                            |                        |                                |                          |                    |              |                |         |                                    |
|                  | Competência                           |                        | Тіро                           |                          |                    |              |                |         |                                    |
|                  | 01/2024                               |                        | SP/SADT                        |                          |                    |              |                |         |                                    |
|                  | Passo 1: Pesq                         | uise suas Gu           | ias                            |                          |                    |              |                |         |                                    |
|                  | Situação                              | Guia                   | Período Emissão                |                          | Matrícula/Carteira | Nome de      | o Beneficiário | Insumos |                                    |
|                  | Todos 🗸                               | ][                     | 29/12/2023                     | a 29/01/202              | 4                  |              |                | Todos   | ✓ Q Pesquisar                      |
|                  | Período de Auto                       | orização               |                                | Local de                 | Atendimento        |              |                |         |                                    |
|                  | dd/mm/aaaa                            |                        | a dd/mm/aaaa                   | Todos                    | ```                | •            |                |         |                                    |
|                  |                                       |                        |                                |                          |                    |              |                |         |                                    |
|                  | Passo2: Selec                         | ione as Guia           | s para incluir no Lote         | - (0) Guias co           | m Ocorrências      |              |                |         |                                    |
|                  | Guia                                  | Benefic                | iário                          |                          |                    | Data Emissão | Ocorrências    |         |                                    |
|                  | O Validar e p                         | preparar o l           | ote                            |                          |                    |              |                |         |                                    |

| Se | u Lote atualmer      | ite - 3 guias incluídas    |                       |            |  |  |  |  |  |  |
|----|----------------------|----------------------------|-----------------------|------------|--|--|--|--|--|--|
|    | Guia                 | Beneficiário               | Data Emissão          | Valor Guia |  |  |  |  |  |  |
| ~  | 777770               | 118420241-1 T DT AMODY RIM | 03/01/2024            | J. 50,24   |  |  |  |  |  |  |
|    | 777810               | 123100267- A ICE           | 03/01/2024            | ; ,37      |  |  |  |  |  |  |
| ~  | 777820               | 123100267- /               | 03/01/2024            | 71,32      |  |  |  |  |  |  |
| Li | Limpar Seleção Valor |                            |                       |            |  |  |  |  |  |  |
|    | <                    | /oltar                     | 🖺 Enviar p/ Operadora |            |  |  |  |  |  |  |

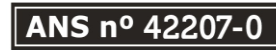

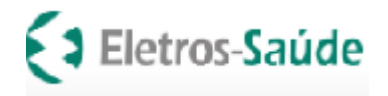

Página 29 de 51

Depois de clicar em "Enviar p/ operadora" imprimir o resumo do lote. Para isso clique na imagem da impressora.

#### Resumo do Processamento do Lote

Prestador: 5762/...\_JCL.CAC\_JOL.3RE(AC... S\_N\_A\_CAT\_\_\_1.A Tipo Lote: SP/SADT Valor Total: R\$ 8.248,98 Quantidade Total de Guias: 7 Quantidade de Lotes Criados: 1 Ocorrência de Erros Durante o Processamento: Nenhum!

| Detalhamento do Lote: 41816                                                                                                    | - ENVIO_LOTE                                                         | _GUIAS_DOC_4                  | 405446_ID_3559948.XML |  |  |  |  |  |  |  |  |  |
|----------------------------------------------------------------------------------------------------|----------------------------------------------------------------------|-------------------------------|-----------------------|--|--|--|--|--|--|--|--|--|
| Situação                                                                                                    | Protocolo                                                            | Data Envio                    | Valor Lote (R\$)      |  |  |  |  |  |  |  |  |  |
| LIBERADO PARA PAGAMENTO                                                                                                    | 41773                                                                | 04/01/2024                    | 8.248,98              |  |  |  |  |  |  |  |  |  |
| Guias Incluídas: 7                                                                                                    |                                                                      |                               |                       |  |  |  |  |  |  |  |  |  |
| 5388565   30000416900105-I )RE                                                                                                   | 5388565 30000416900105-1 RE.A DELG-DO LANA                           |                               |                       |  |  |  |  |  |  |  |  |  |
| 5388592   70000165200083-DORI                                                                                                    | AL TAVE" \ RA.                                                       | .0S                           |                       |  |  |  |  |  |  |  |  |  |
| 5388595   65001598350093-L IZ                                                                                                    | OTA . IO SANTC :                                                     | DIAS DE CARVI                 | _HO                   |  |  |  |  |  |  |  |  |  |
| 5388611   70000165200083-E \RI                                                                                                   | VAL TAVE' A RAN                                                      | 115                           |                       |  |  |  |  |  |  |  |  |  |
| 5388658   65001598350093- JL_                                                                                                    | O AVI SAUTOS                                                         | D S DE CAR AL                 | LHO                   |  |  |  |  |  |  |  |  |  |
| 5388694   30000416900105-LORE                                                                                                    | TA DE' GADO L                                                        | NA                            |                       |  |  |  |  |  |  |  |  |  |
| 5388697   19001113700105-PED                                                                                                    | D PA I HE ITZY                                                       |                               |                       |  |  |  |  |  |  |  |  |  |
|                                                                                                    |                                                                      |                               |                       |  |  |  |  |  |  |  |  |  |
| 5388611   70000165200083-E IRI<br>5388658   65001598350093- JL_<br>5388694   30000416900105-LORE<br>5388697   19001113700105-PED | VAL TAVE" A RAN<br>O AVI SAUITOS<br>TA DEL'GADO L<br>D PAU : HE ITZY | 1"S<br>5 D S DE CAR' AL<br>NA | ILHO                  |  |  |  |  |  |  |  |  |  |

|            | _ |
|------------|---|
| 😝 Imprimir |   |
|            |   |

Anexar o protocolo/Resumo do Processamento do Lote às guias físicas e entregar conforme datas estipuladas no Calendário de Entrega de Faturas, divulgado no portal.

**Obs:** O faturamento é composto de duas partes: arquivo físico (documental) e arquivo eletrônico. A data de recebimento considerada é a da entrega da documentação física com o protocolo do envio do arquivo eletrônico.

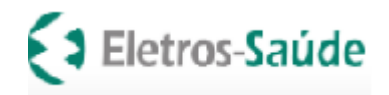

Página 30 de 51

Envio de lotes para Cobrança de arquivos XML gerados através de sistema próprio do credenciado

Pelo novo padrão TISS 2023 somente será permitida a versão 4.01

Acessar o link <a href="https://www.eletrossaude.com.br/site/home">https://www.eletrossaude.com.br/site/home</a>

eletrossaude.com.br/site/home

| <b>H</b> ACESSO BENEFICIÁRIOS | 🏷 ACESSO CREDEN | CIADO  |                 |
|-------------------------------|-----------------|--------|-----------------|
| Eletros-Sa                    | úde             | ΙΝίζιο | INSTITUCIONAL ~ |

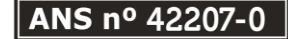

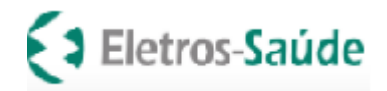

# Autorizador Web

Para uma melhor navegação do sistema, utilize navegadores atualizados tais como:

> -Google Chrome -Mozilla Firefox -Internet Explorer

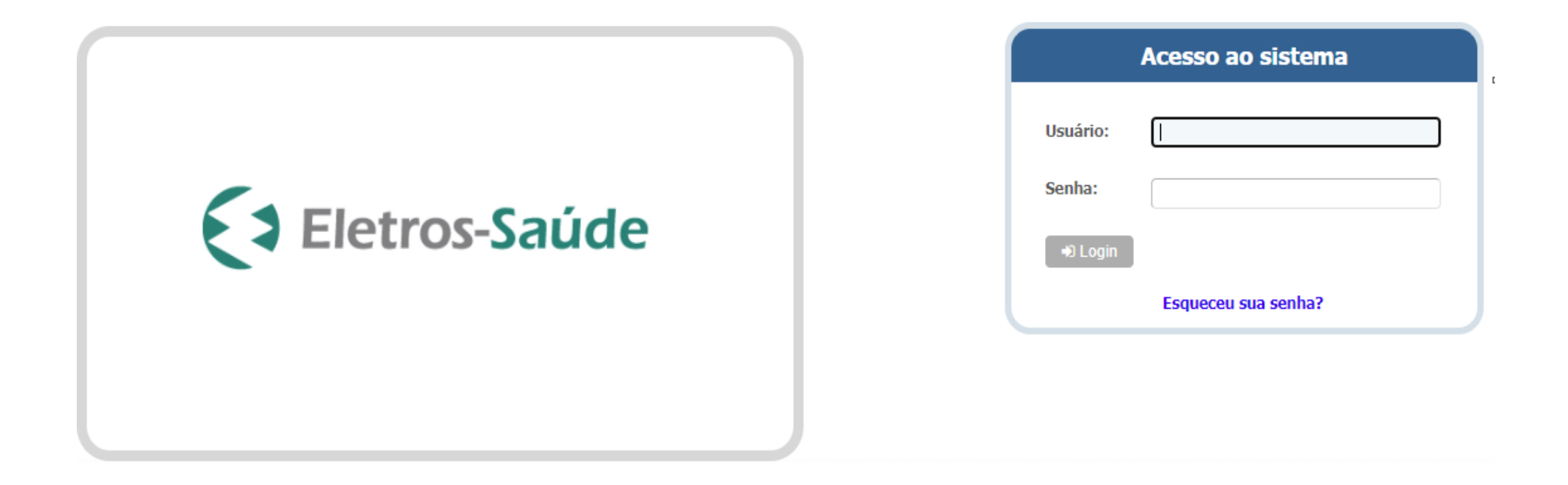

>> Clique em "Faturamento", em seguida >> Escolher arquivo e Enviar Arquivo XML no Padrão TISS.

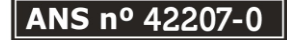

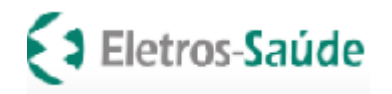

| Autor     | izadorW             | eb         |                                   |                                     |                           |                     |                    |            |              |                  |           |                  |       | Página 32 de 51 |
|-----------|---------------------|------------|-----------------------------------|-------------------------------------|---------------------------|---------------------|--------------------|------------|--------------|------------------|-----------|------------------|-------|-----------------|
| Login     | Nova<br>Autorização | H          | istórico de<br>utorizações        | Produtividade<br>Prestador          | Extrato de<br>Pagamento   | Faturamento         | Downloads          |            |              |                  |           |                  |       |                 |
| Consulta  | a Lotes de Gu       | iias / I   | Recursos d                        | e Glosa                             |                           | <del>ن</del>        |                    |            |              |                  |           |                  |       |                 |
| ) Utilize | os campos abaixo e  | e clique i | no botão Filtrar j                | para ajustar sua p                  | esquisa                   |                     |                    |            |              |                  |           |                  |       |                 |
|           | l                   |            | Enviar Arquivo X<br>Escolher arqu | ML no Padrão TIS<br>uivo Nenhum arc | i5 »<br>quivo selecionado | Enviar XML          |                    |            |              |                  |           |                  |       |                 |
|           |                     | (          | Tipo<br>LOTE DE GUIA              | AS(FATURAMENT                       | Guia                      | Período<br>28/05/20 | 21 a 28/06/2021    | Protocolo  | Tipo de Guia | Situação         | ♥ Q Pesqu | lisar            |       |                 |
|           |                     | ID         | Tipo Lote                         | Descrie                             | ção Lote                  | Prot                | cocolo   Data Envi | o Situação | Obs          | ervação Rejeição |           | Valor Total(R\$) | Ações | 1               |
|           |                     |            |                                   |                                     |                           |                     |                    |            |              |                  |           |                  | + 1   | lovo Lote       |

Após o envio do arquivo XML, aguardar o processamento e verificar os dados de situação/comprovante e retorno do arquivo.

Em "Situação" Recebido, clicar na imagem da impressora para imprimir o protocolo.

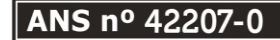

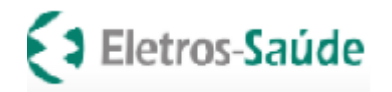

| Autoriz      | adorWeb             |                      |                              |                                       |                         |                       |                |           |              |                |            |                  |         | Página 33 de 51 |
|--------------|---------------------|----------------------|------------------------------|---------------------------------------|-------------------------|-----------------------|----------------|-----------|--------------|----------------|------------|------------------|---------|-----------------|
| ی<br>Login   | Nova<br>Autorização | Históric<br>Autoriza | o de<br>ições                | Produtividade<br>Prestador            | Extrato de<br>Pagamento | Faturamento           | Downloads      |           |              |                |            |                  |         |                 |
| Consulta Lo  | otes de Guia:       | s / Rec              | ursos de                     | Glosa                                 |                         |                       |                |           |              |                |            |                  |         |                 |
| Utilize os o | campos abaixo e cli | que no bol           | ão Filtrar pa                | ra ajustar sua pesq                   | uisa                    |                       |                |           |              |                |            |                  |         |                 |
|              |                     | Enviar               | Arquivo XMI<br>solher arquiv | L no Padrão TISS »<br>o Nenhum arquiv | o selecionado           | 🝃 Enviar XML          |                |           |              |                |            |                  |         |                 |
|              |                     | Tipo<br>LOT          | E DE GUIAS                   | (FATURAMENTO)                         | Guia                    | Período<br>28/05/2021 | a 28/06/2021   | Protocolo | Tipo de Guia | Situação       | Q Pesquisa | аг               |         |                 |
|              | ID                  | Т                    | po Lote                      | Descrição                             | Lote                    | Protoco               | olo Data Envio | Situação  | Obse         | vação Rejeição |            | Valor Total(R\$) | Ações   | 1               |
|              | 1                   | SF                   | /SADT                        | 10147885                              | 9.xml                   | 1                     | 28/06/2021     | RECEBIDO  | )            |                |            | 1.938,55         | 📥 🗙 🏏 📥 | _               |
|              | [                   | Tot                  | al : 1 (pági                 | ina 1 de 1)                           |                         |                       |                |           |              |                |            |                  |         | o Lote          |

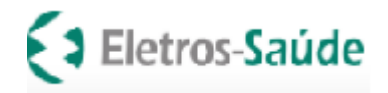

### Resumo do Processamento do Lote

Prestador: 5762/...\_JCL.CAC JONGRE AG., S N A CAT I.A Tipo Lote: SP/SADT Valor Total: R\$ 8.248,98 Quantidade Total de Guias: 7 Quantidade de Lotes Criados: 1 Ocorrência de Erros Durante o Processamento: Nenhum!

#### Detalhamento do Lote: 41816 - ENVIO\_LOTE\_GUIAS\_DOC\_405446\_ID\_3559948.XML

| Situação                | Protocolo | Data Envio | Valor Lote (R\$) |
|-------------------------|-----------|------------|------------------|
| LIBERADO PARA PAGAMENTO | 41773     | 04/01/2024 | 8.248,98         |

#### Guias Incluídas: 7

5388565 | 30000416900105-1 IRE.A DELG.DO LANA 5388592 | 70000165200083-DOR! AL TAVE' \ RA. JOS 5388595 | 65001598350093-L I2 OTA.IO SANT( ; DIAS DE CARVI...HO 5388611 | 70000165200083-E IRIVAL TAVE' A RAMIS 5388658 | 65001598350093- JLL O AVI SA...ITOS D S DE CAR' \LHO 5388694 | 30000416900105-LORETA DE' GADO L NA 5388697 | 19001113700105-PED D PA' : HE ITZY

🔒 Imprimir

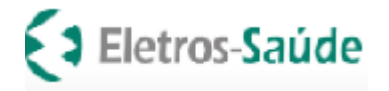

Página 35 de 51

# Anexar o protocolo às guias físicas e enviar conforme datas estipuladas no Calendário de Entrega de Faturas, divulgado no portal.

**Obs:** O faturamento é composto de duas partes: arquivo físico (documental) e arquivo eletrônico. A data de recebimento considerada é a da entrega da documentação física com o protocolo do envio do arquivo eletrônico.

Caso ocorram erros no envio, no campo "Situação" terá o status Problemas no XML, que poderão ser visualizados clicando no campo ao lado "Observação Rejeição". Corrigir as inconsistências e reenviar o arquivo.

| Autori     | izadorWeb                | <b>Elect</b>                 |                                                  |                                      |           |                       |              |             |           |                     |             |           |       |
|------------|--------------------------|------------------------------|--------------------------------------------------|--------------------------------------|-----------|-----------------------|--------------|-------------|-----------|---------------------|-------------|-----------|-------|
| Login      | Nova<br>Autorização      | Histórico de<br>Autorizações | Produtividade<br>Prestador                       | Extrato de<br>Pagamento              | Faturamer | nto Downloads         |              |             |           |                     |             |           |       |
| Consulta   | Lotes de Guias /         | / Recurso                    | s de Glosa                                       |                                      |           |                       |              |             |           |                     |             |           |       |
| Utilize of | os campos abaixo e cliqu | e no botão Filt              | trar para ajustar sua pe                         | esquisa                              |           |                       |              |             |           |                     |             |           |       |
|            |                          |                              | Enviar Arquivo XML n<br>Escolher arquivo<br>Tipo | o Padrão TISS »<br>Nenhum arquivo se | Guia      | Enviar XML<br>Período | a 29/06/2021 | Protocolo 1 | ſipo de G | uia Situação        | O Pesquisar |           |       |
|            |                          | ID                           | Tipo Lote                                        | Descrição Lote                       |           | Protocolo             | Data Envio   | Situação    |           | Observação Rejeição | Valor T     | otal(R\$) | Ações |
|            |                          | 1                            | SP/SADT                                          | 101478859.xml                        |           | 1                     | 28/06/2021   | PROBLEMAS N | O XML     | 22 ERROS NO XML     | 1.938,5     | 5         | 🛶 🏏 📩 |
|            |                          | 1                            | Total : 1 (página 1                              | de 1)                                |           |                       |              | ¢           |           |                     |             |           |       |

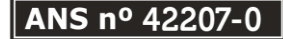

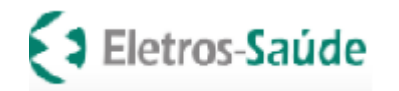

# Análise de status de XML

Tem como objetivo alertar o prestador sobre os erros ocorridos na validação do seu arquivo. A conferência é referente tanto a estrutura do xml bem como inconsistências encontradas em informações inseridas que difere do atendimento prestado ao beneficiário conforme contrato e autorizações fornecidas pela Eletros-Saúde. As validações são necessárias e, em comum acordo com as regras preconizadas pela ANS em seus manuais TISS conforme versões, para que seja analisado e pago corretamente os serviços prestados em sistema.

O prestador, portanto, precisa visualizar o relatório de críticas encontradas na validação, disponibilizada pelo próprio portal e, realizar as correções para postagem novamente fazendo com que o sistema valide todo a cobrança em arquivo.

Para visualizar o relatório de erros basta clicar no texto que informa: PROBLEMAS NO XML disponibilizado na coluna de dados do arquivo Situação;

Situação: RECEBIDO

Arquivo enviado para a operadora com sucesso.

Situação: PROBLEMAS NO XML

Arquivo com inconsistências no XML

Verificação de protocolos postados/enviados (para todas as formas de cobrança)

Fazer login, clicar em Faturamento, escolher a opção Lotes Guias/Recurso Glosa, informar o período de envio desejado e clicar em pesquisar.

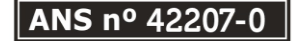

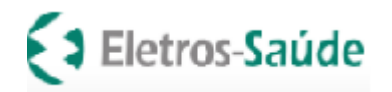

| \uto                                                                                                    | rizadorWeb          |                        |                          | c                                                                  |             |                         |              |           |                 |                     |                   |                  |            |         |
|----------------------------------------------------------------------------------------------------|---------------------|------------------------|--------------------------|--------------------------------------------------------------------|-------------|-------------------------|--------------|-----------|-----------------|---------------------|-------------------|------------------|------------|---------|
| da<br>Login                                                                                                    | Nova<br>Autorização | Histórico<br>Autorizaç | de Produti<br>ões Presta | vidade Extrato<br>ador Pagame                                      | de Fa       | aturamento              | ds           |           |                 |                     |                   |                  |            |         |
| 01000000                                                                                                    |                     |                        |                          |                                                                    |             | ote Guias/Recurso Glosa |              |           |                 |                     |                   |                  |            |         |
| <ul> <li>Nsulta Lotes de Guias / Recursos de Glosa</li> <li>Utilize os campos abaixo e clique no botão Filtrar para ajustar sua pesquisa</li> </ul> |                     |                        | N                        | lova Digitação:<br>Honorário<br>SP/SADT<br>Jictórico do Digitaçãos |             |                         |              |           |                 |                     |                   |                  |            |         |
|                                                                                                    |                     |                        | Enviar Arquivo XML       | no Padrão TISS »                                                   | selecionado | Enviar XML              |              |           | •               |                     |                   |                  |            |         |
|                                                                                                    |                     |                        | Тіро                     |                                                                    | Guia        | Período                 |              | Protocolo | Tipo de Guia    | Situação            | $\mathbf{\nabla}$ |                  |            |         |
|                                                                                                    |                     |                        | LOTE DE GUIAS            | (FATURAMENTO) 💊                                                    | •           | 01/04/2021              | a 29/06/2021 |           |                 | • •                 | Q Pesquisar       |                  |            |         |
|                                                                                                    |                     | ID                     | Tipo Lote                | Descrição Lot                                                      | 2           | Protocolo               | Data Envio   | Situação  | 0               | Observação Rejeição |                   | Valor Total(R\$) | Relatórios | Ações   |
|                                                                                                    |                     | 21                     | SP/SADT                  | 99747758_M\                                                        | .xml        | 21                      | 28/04/2021   | ANALISADO | E AGUARDANDO L  |                     |                   | 1.688,22         |            | ⇒× 2    |
|                                                                                                    |                     | 18                     | SP/SADT                  | 99747758_M\                                                        | .xml        | 18                      | 28/04/2021   | ENCERRAD  | O SEM PAGAMENTC |                     |                   | 1.688,22         |            | 🖨 🗙 🕅 🕻 |
|                                                                                                    |                     | 1                      | Total : 2 (págin         | a 1 de 1)                                                          |             |                         |              |           |                 |                     |                   |                  |            |         |

Página 37 de 51

## Execução e faturamento das sessões de Tratamentos Seriados (terapias)

Tendo sido solicitada pelo credenciado a autorização para o tratamento seriado, conforme etapas anteriores descritas neste manual, e autorizado pelo ELETROS-SAUDE, será necessário o registro em sistema das datas da execução no momento do faturamento mensal das sessões realizadas durante o mês, conforme o passo a passo abaixo.

**OBS**.: No caso de sessões de psicoterapia, fonoaudiologia a guia SP-SADT autorizada para tratamento seriado cuja **senha** tem validade de um ano para cada laudo enviado. Esta guia autorizada com a quantidade de sessões referentes

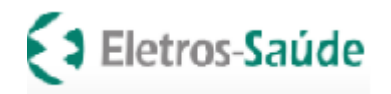

Página 38 de 51

ao laudo deverá ser <u>reimpressa para cada período de faturamento</u> e deverá <u>conter a assinatura do beneficiário e rubrica</u> <u>em cada data/sessão realizada</u>. Para reimprimir a guia basta clicar em "Histórico de Autorização" selecionar a guia do beneficiário e clicar na figura "impressora".

a) Verificar o número da **senha autorizada** no histórico de autorização, clicar no botão "Faturamento" Nova Digitação SP-SADT.

| AutorizadorWeb                               |                                |                            |                             |  |  |  |  |  |  |  |
|----------------------------------------------|--------------------------------|----------------------------|-----------------------------|--|--|--|--|--|--|--|
| Login Nova H<br>Autorização A                | Histórico<br>de<br>utorizações | Produtividade<br>Prestador | Faturamento Downloads       |  |  |  |  |  |  |  |
| GUIA DE SP/SADT                              |                                |                            | Lote Guias/Recurso<br>Glosa |  |  |  |  |  |  |  |
| 2-Nº Guia no Prestador                       |                                | 3-№ da Guia Principal      | Nova Digitação:<br>SP/SADT  |  |  |  |  |  |  |  |
| Dados do Beneficiário<br>8-Nº da Carteira(*) | ٩                              | 9-Validade da Carteira     | 10-Nome(*)                  |  |  |  |  |  |  |  |
| Dados do Solicitante                         |                                |                            |                             |  |  |  |  |  |  |  |

b) Digitar o número da senha de autorização no **campo 5** e clicar no ícone importar guia (botão preto ao lado do campo 5) com os dados da senha para dar início ao preenchimento das datas das sessões executadas.

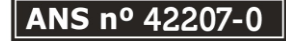

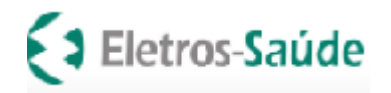

| AutorizadorWeb                               |                                         |                         |                            |                         |                                                           | <b>▲</b> ♦                                                           |
|----------------------------------------------|-----------------------------------------|-------------------------|----------------------------|-------------------------|-----------------------------------------------------------|----------------------------------------------------------------------|
| Login Nova<br>Autorização de<br>Autorização  | Produtividade<br>Prestador<br>Prestador | <b>å</b> .<br>Downloads |                            |                         |                                                           |                                                                      |
| GUIA DE SP/SADT                              |                                         |                         | 1. Digitar número          | senha de autorização    | no                                                        |                                                                      |
| 2-Nª Guia no Prestador                       | 3-Nª da Guia Principal                  | 4-Dt. da Autorização    | campo 5 > 5-Senha<br>32119 | <b>E</b> 2              | 6-Dt. de Validade da Senha<br>. Clicar no ícone para impo | 7-N <sup>e</sup> Guia Atribuido Operadora<br>rtar os dados da senha. |
| Dados do Beneficiário<br>8-Nº da Carteira(*) | 9-Validade da Carteira                  | 10-Nome(*)              |                            | 11-Cartão Nac. de Saúde | 12-Mendimento a RN                                        |                                                                      |
| ٩                                            |                                         |                         |                            |                         | 0                                                         |                                                                      |
| Dados do Solicitante                         |                                         |                         |                            |                         |                                                           |                                                                      |
| 13-Cd. na Operadora(*)                       | 14-Nome do Contratado(*)                |                         |                            |                         |                                                           |                                                                      |
| ٩                                            |                                         |                         |                            |                         |                                                           |                                                                      |
| Cd. na Operadora                             | 15-Nome do Profissional Solicitante     |                         | 16-Conselh                 | o 17-Nº Conselho        | 18-UF                                                     | 19-Cd. CB0                                                           |
| ٩                                            |                                         |                         |                            | ¥                       | · · · · · · · · · · · · · · · · · · ·                     |                                                                      |

c) Clicar no botão executar preencher as datas das sessões realizadas, **deletar** as linhas que não foram executadas e em seguida **"Salvar"** a guia.

|                     |                    | Contraction of the second second second second second second second second second second second second second s |                |                 |                             |                      |      |                     |                |          |                                       |                                                  |         |
|---------------------|--------------------|----------------------------------------------------------------------------------------------------|----------------|-----------------|-----------------------------|----------------------|------|---------------------|----------------|----------|---------------------------------------|--------------------------------------------------|---------|
| 21-Caráter do Atend | limento(*)         |                                                                                                    | 22-Dt. da Soli | citação(*)      |                             | 23-Indicação Clínica |      |                     |                |          |                                       |                                                  |         |
| ELETIVO             |                    | ~                                                                                                    | 08/07/2024     |                 |                             | F32.8                |      |                     |                |          |                                       |                                                  | 1       |
| 91-Regime Atendime  | ento(*)            |                                                                                                    | 92-Saude Ocu   | upacional       |                             |                      |      |                     |                |          |                                       |                                                  |         |
| Ambulatorial        |                    | ~                                                                                                    |                |                 | ~                           |                      |      |                     |                |          |                                       |                                                  |         |
| Procedimentos       | Outras Despesas    |                                                                                                    |                |                 |                             |                      |      |                     |                |          |                                       |                                                  |         |
| 36-Data             | 37-Hr.             | Inicial                                                                                                    | 38-Hr. Final   |                 | 40-Cd. Procedimento         |                      | 41-D | -Descrição          |                | 42-Qtde. | 43-Via 44                             | I-Téc.                                           |         |
| 08/07/2024          |                    |                                                                                                    |                |                 |                             | Q                    |      |                     |                | 1        | · · · · · · · · · · · · · · · · · · · | ~                                                |         |
|                     |                    |                                                                                                    |                |                 |                             |                      | 45-F | -Fator Red./Acrésc. | 46-VI. Cobrado | +        | Clic                                  | ar no botão amarel<br>encher as sessões          | o para  |
| 36-Data             | 37-Hr. Inicial 38- | Hr. Final 40-Cd. P                                                                                              | rocedimento    | 41-Descrição    |                             |                      |      |                     |                |          | 42-Qtde. Qtde.Exec. 43-Via 44-Téc. R  | <b>çutadas/realizadas</b><br>ed./Acrésc. Cobrado | ~~~     |
|                     |                    | 50000470                                                                                                    | )              | SESSÃO DE PSICO | TERAPIA INDIVIDUAL POR PSIC | ÓLOGO                |      |                     |                |          |                                       | 1,00 79,85                                       | 💼 🗙 😤 蒚 |
| \$ Atualizat        | r Valor Procedime  | ntos                                                                                                    |                |                 |                             |                      |      |                     |                |          |                                       |                                                  |         |

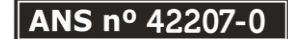

Rua Uruguaiana, 174 / 7º andar – Centro Rio de Janeiro – Brasil – CEP: 20.050-900 Tel.: (21) 3900-3132 – <u>www.eletrossaude.com.br</u> Página 39 de 51

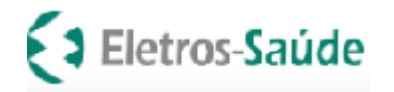

| Autorizad                                                                                          | orWeb                                                                                                    |                              |                            |                                |                      |               |                          |                         |                                                                                                    |        |               |                          | O <b>1</b>        | Págir      | າa 40 de 51 |
|----------------------------------------------------------------------------------------------------|----------------------------------------------------------------------------------------------------|------------------------------|----------------------------|--------------------------------|----------------------|---------------|--------------------------|-------------------------|----------------------------------------------------------------------------------------------------|--------|---------------|--------------------------|-------------------|------------|-------------|
| لم<br>Login م                                                                                      | Nova<br>Nutorização                                                                                                    | Histórico de<br>Autorizações | Produtividade<br>Prestador | de<br>Faturamento              |                      |               |                          |                         |                                                                                                    |        |               |                          |                   | 3          |             |
| GUIA DE SP/SA                                                                                      | DT                                                                                                    |                              |                            |                                |                      |               |                          |                         |                                                                                                    |        |               |                          |                   |            |             |
| 2-Nº Guia no Prestador 3-Nº da Guia Principal                                                      |                                                                                                    |                              | 4-Dt. da Autorização       |                                | 5-Senha<br>2099619   |               | 6-Dt. de Validade da Sen | ha                      | Página         341 j 177222       3         19-Cd. CB0       19-Cd. CB0         Ilando a RN       19-Cd. CB0         Ilando a RN       19-Cd. CB0         Ilando a RN       19-Cd. CB0         Ilando a RN       19-Cd. CB0         Ilando a RN       19-Cd. CB0         Ilando a RN       19-Cd. CB0         Ilando a RN       19-Cd. CB0         Ilando a RN       19-Cd. CB0         Ilando a RN       19-Cd. CB0         Ilando a RN       19-Cd. CB0         Ilando a RN       100         Ilando a RN       100         Ilando a RN       100         Ilando a RN       Ilando a RN |        |               |                          |                   |            |             |
| Dados do Beneficiário<br>3-Nº da Carteira(*)                                                       | )                                                                                                    |                              | 9-Validade da Cart         | eira                           | 10-Nome(*)           |               |                          | 11-Cartão Nac. de Saúde |                                                                                                    | 12-Ate | ndimento a RM | 4                        |                   |            |             |
| - 35, J00 346, D0.                                                                                 |                                                                                                    | Q                            |                            |                                | GARCIANS CHANT ET    | 10            |                          |                         |                                                                                                    |        |               |                          |                   |            |             |
| 13-Cd. na Operadora                                                                                | Lina Operadora(*)     14-Nome do Contratado(*)       9°     Q       1. na Operadora     15-Nome do Profissional Solicitante |                              |                            |                                | 16-Conselho          | 17-№ Conselho |                          | 18-UF                   |                                                                                                    | 19-Cd. | СВО           |                          |                   |            |             |
| 13     A HELOISA HELENA DOS SANTOS     Dados da Solicitação / Procedimentos ou llens Assistenciais |                                                                                                    |                              |                            |                                |                      | CRP 🗸         | 14509                    |                         | RJ                                                                                                    |        | ✓ Psice       | ologia                   |                   |            |             |
| 21-Caráter do Atend                                                                                | imento(*)                                                                                                    |                              | 22-Dt. da Solicitaç        | ão(*)                          | 23-Indicação Clínica |               |                          |                         |                                                                                                    |        |               |                          |                   |            |             |
| ELETIVO                                                                                            |                                                                                                    |                              | ✔ 08/07/2024               |                                | F32.8                |               |                          |                         |                                                                                                    |        |               |                          |                   | 11         |             |
| Ambulatorial                                                                                       | ento(*)                                                                                                    |                              | 92-Saude Ocupac            | onal                           |                      |               |                          |                         |                                                                                                    |        |               |                          |                   |            |             |
| Procedimentos                                                                                      | Outras Desp                                                                                                    | Desas                        |                            |                                |                      |               |                          |                         |                                                                                                    |        |               |                          |                   |            |             |
| 36-Data                                                                                            | 37-H                                                                                                    | Ir. Inicial                  | 38-Hr. Final               | 40-Cd. Procedimento            |                      | 41-Descrição  |                          |                         | 42-Qtde.                                                                                                    | 43-Via |               | 44-Téc.                  |                   |            |             |
| 08/07/2024                                                                                         |                                                                                                    |                              |                            |                                | Q                    |               |                          |                         | 1                                                                                                    |        |               | ¥                        |                   | ~          |             |
| 45-Fator Red./Aci                                                                                  | résc.                                                                                                    |                              | 46-VI. Cobrado             | +                              |                      |               |                          |                         |                                                                                                    |        |               |                          |                   |            |             |
| 36-Data                                                                                            | 37-Hr. Inicial                                                                                                    | 38-Hr. Final                 | 40-Cd. Procedimento        | 41-Descrição                   |                      |               |                          |                         | 42-Qtde. Qtde.Exec.                                                                                                    | 43-Via | 44-Téc.       | 45-Fator<br>Red./Acrésc. | 46-VI.<br>Cobrado |            |             |
|                                                                                                    |                                                                                                    |                              | 50000470                   | SESSÃO DE PSICOTERAPIA INDIVID | UAL POR PSICÓLOGO    |               |                          |                         | 1 1                                                                                                    | ~      | ~             | 1,00                     | 79,85             |            |             |
|                                                                                                    |                                                                                                    |                              | 50000470                   | SESSÃO DE PSICOTERAPIA INDIVID | UAL POR PSICÓLOGO    |               |                          |                         | 1 1                                                                                                    | ~      | ~             | 1,00                     | 79,85             |            | <b>*</b> i= |
|                                                                                                    |                                                                                                    |                              | 50000470                   | SESSÃO DE PSICOTERAPIA INDIVID | UAL POR PSICÓLOGO    |               |                          |                         | 1 1                                                                                                    | ~      | ~             | 1,00                     | 79,85             | <b>•</b> × | <b>*</b> (= |
|                                                                                                    |                                                                                                    |                              | 50000470                   | SESSÃO DE PSICOTERAPIA INDIVID | UAL POR PSICÓLOGO    |               |                          |                         | 1 1                                                                                                    | ~      | ~             | 1,00                     | 79,85             | â x        | *           |

d) Após digitar todas as guias/senhas, é necessário criar um lote guias e enviar para a Operadora. Acessar o Menu "Faturamento>Lote Guia + Novo Lote. (página 21 a 25).

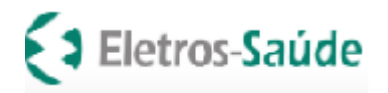

|            |                                                                   |                                                                          |                                                                             |                                            |                          |                                               | Página 41 de 53 |
|------------|-------------------------------------------------------------------|--------------------------------------------------------------------------|-----------------------------------------------------------------------------|--------------------------------------------|--------------------------|-----------------------------------------------|-----------------|
| &<br>Login | Nova<br>Autorização                                               | Histórico de<br>Autorizações Produt                                      | Extrato de Pagamento                                                        | Faturamento Downlo                         | Após digitar as guias    | s, é necessário criar um lote guias e enviar. |                 |
| Const      | ulta Lotes de O                                                   | Guias / Recursos de Glosa                                                | 1                                                                           | Lote Guias/Recurso Glos<br>Nova Digitação: | 6. Acessar Menu Fat      | turamento > Lote Guias                        |                 |
| ► U        | tilize os campos abaix                                            | xo e clique no botão Filtrar para ajusta                                 | ar sua pesquisa                                                             | SP/SADT<br>Histórico de Digitações         |                          |                                               | (\$)            |
|            | Enviar Arquivo XML<br>Escolher arquivo<br>Tipo<br>LOTE DE GUIAS(F | no Padrão TISS »<br>Nenhum arquivo selecionado<br>Guia<br>FATURAMENTO) V | <ul> <li>Enviar XML</li> <li>Período</li> <li>26/07/2021 a 26/07</li> </ul> | Protocolo<br>18/2021                       | Tipo de Guia Situação    | Q Pesquisar                                   |                 |
| ID         | Tipo Lote                                                         | Descrição Lote                                                           | Protocolo                                                                   | Data Envio Situação                        | Observação Rejeição      | Valor Total(R\$)   Relatórios   Ações         | 1               |
| 19492      | (19) <sup>2</sup> -28001                                          | 1.00113 (; <b>201.59</b> %, 105%,20020).                                 | 3.450.                                                                      | 00 <b>/08/200</b> 91 - D18H8200            | ) Parisa Parisanian'i No | 2023,495                                      | ♥ 🚣             |
| 3074       | anykowen'                                                         | 0.0001) ([]128899/0083/24009a0].                                         | 1/342                                                                       | 00,003/54090 - 1068455500                  | ) ISARA PARANING DO      | sastas 🗧 🗙 🚍                                  | V 🚣             |
| 39028      | (18)<br>(18)<br>(18)<br>(18)<br>(18)<br>(18)<br>(18)<br>(18)      | 1.000)) (1.0009), (0.00)/2001201.                                        | 3/3200                                                                      | uyus/ara Dalasan                           | Inner Presidente         | 0.2887/300 📃 🚔 💥                              | ♥ 🚣             |
| 1          | Total : 3 (págin                                                  | na 1 de 1)                                                               |                                                                             |                                            |                          | 7. Clicar em +Novo Lote<br>+ Novo Lote        |                 |
|            |                                                                   |                                                                          |                                                                             |                                            |                          |                                               |                 |

e) Para localizar as guias digitadas, preencher os campos com as datas período de emissão e clicar em "Pesquisar"

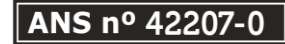

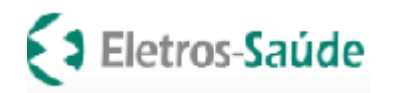

| Inclusão de Guia | as no Lote                    | na Histórico de Proc          | utividade Estrato de Faturamento Downloads |                     |
|------------------|-------------------------------|-------------------------------|--------------------------------------------|---------------------|
|                  | Competência e de G            | sp/sabt                       | 8. Pesquisar as guias                      |                     |
|                  | Passo 1: Pesquise si          | uas Guias                     | por periodo Emissão.                       |                     |
|                  | Situação Guia Período Emissão |                               | Matrícula/Carteira Nome do Beneficiário    | Insumos             |
|                  | Todos 🗸                       | 26/07/2021 a 26/0             | 8/2021                                     | Todos 🗸 Q Pesquisar |
|                  | Passo2: Selecione a           | is Guias para incluir no Lote |                                            |                     |
|                  |                               |                               |                                            |                     |

f) Após pesquisar as guias digitadas, clicar em validar e preparar o lote.

Página 42 de 51

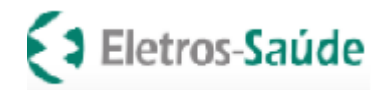

Página 43 de 51

| Passo2: Selecione as Guias para incluir no Lote - (2) Guias com Ocorrências |                                                                                                    |                                                                                                    |  |  |  |  |  |  |  |
|-----------------------------------------------------------------------------|----------------------------------------------------------------------------------------------------|----------------------------------------------------------------------------------------------------|--|--|--|--|--|--|--|
| Beneficiário                                                                | Data Emissão                                                                                                | Ocorrências                                                                                                    |  |  |  |  |  |  |  |
|                                                                             |                                                                                                    |                                                                                                    |  |  |  |  |  |  |  |
|                                                                             |                                                                                                    |                                                                                                    |  |  |  |  |  |  |  |
| 9. Após pesquisar as guias digitadas, clicar em Validar e preparar o Lote.  |                                                                                                    |                                                                                                    |  |  |  |  |  |  |  |
|                                                                             |                                                                                                    |                                                                                                    |  |  |  |  |  |  |  |
| 4                                                                           |                                                                                                    |                                                                                                    |  |  |  |  |  |  |  |
|                                                                             |                                                                                                    |                                                                                                    |  |  |  |  |  |  |  |
| reparar o Lote                                                              |                                                                                                    |                                                                                                    |  |  |  |  |  |  |  |
|                                                                             | one as Guias para incluir no Lote - (2) Guias com G<br>Beneficiário<br>9. Após pesquisar as guias digi<br>4 | Beneficiário       Data Emissão         9. Após pesquisar as guias digitadas, clicar em Validar         4         reparar o Lote |  |  |  |  |  |  |  |

| Limpar Seleção   | 10. Selecionar as guias que deseja incluir no lote,<br>conforme os números de guias gerados na digitação<br>para faturamento, e enviar p/ Operadora. | Valor Tot    | al Lote: 546,96 |
|------------------|----------------------------------------------------------------------------------------------------|--------------|-----------------|
| 18980            | ` 19006! IEGO "EN" "A                                                                                                    | 26/08/2021   |                 |
| 12240            | 470141- "ATA DE EIRA VES                                                                                                    | 10/08/2021   | ;               |
| 12230            | .90069GO IMENTO MAIA                                                                                                    | 10/08/2021   |                 |
| 12220            | 70141- NATA DE /EIR/ VES                                                                                                    | 10/08/2021   | -,              |
| 12200            | 5390100- 3EL MA O . FIRA DE SI UZA S                                                                                                    | 10/08/2021   | 546 AG          |
| Guia             | Beneficiário                                                                                                    | Data Emissão | Valor Guia      |
| Seu Lote atualme | nte - 5 guias incluídas                                                                                                    |              |                 |

g) Selecionar as guias que deseja incluir no lote, conforme os números de guias gerados na digitação para faturamento e enviar para a Operadora.

h) Imprimir o protocolo de envio, anexar às guias físicas e entregar conforme o calendário de entrega de faturamento.

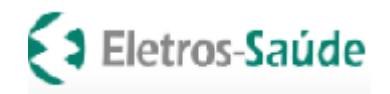

# Faturamento de Guias de Honorários Médico Cirúrgicos

De posse do **nº da guia de internação autorizada para o Hospital**, efetuar login no autorizador Web Saúde, clicar no botão "Nova Autorização", escolher a opção <u>Honorário individual</u> e preencher o número da carteirinha e o Tipo de Guia e clicar em >Próximo. **Obs.**: Cada Prestador precisa ter sua senha de cobrança, não será possível faturar os honorários individuais apenas com a senha da internação.

| AutorizadorWeb                                                                                        |                                                                     |  |  |  |  |  |  |  |  |
|----------------------------------------------------------------------------------------------------|---------------------------------------------------------------------|--|--|--|--|--|--|--|--|
| Login Nova<br>Autorização Histórico de<br>Autorizações Produtividade<br>Prestador Prestador Fagamento | aturamento                                                          |  |  |  |  |  |  |  |  |
| Passo 1 (I INTERNACAO Beneficiário)                                                                   |                                                                     |  |  |  |  |  |  |  |  |
| HONORARIO INDIVIDUAL<br>nicial para liberação de guia pela internet. Aqui você de                     | eve informar a matrícula do beneficiário do plano de saúde. Informe |  |  |  |  |  |  |  |  |
| PRORROGACAO DE<br>INTERNACAO                                                                          |                                                                     |  |  |  |  |  |  |  |  |
| Q Pesquisar Beneficiários 🕑 Elegibilidade Beneficiário                                                |                                                                     |  |  |  |  |  |  |  |  |
| Preencha todos os dados abaixo para prosseguir                                                        |                                                                     |  |  |  |  |  |  |  |  |
|                                                                                                    |                                                                     |  |  |  |  |  |  |  |  |
| Matrícula/Nº Cartão                                                                                   | Tipo de Guia                                                        |  |  |  |  |  |  |  |  |
|                                                                                                    | HONORARIO INE V Próximo                                             |  |  |  |  |  |  |  |  |
|                                                                                                    | SP/SADT                                                             |  |  |  |  |  |  |  |  |
|                                                                                                    | INTERNACAO                                                          |  |  |  |  |  |  |  |  |
|                                                                                                    | HONORARIO INDIVIDUAL                                                |  |  |  |  |  |  |  |  |

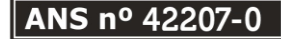

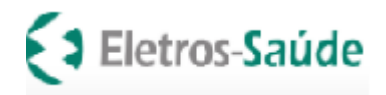

Página 45 de 51

Ao abrir a guia, no **campo 3** preencher o número da <u>senha da internação hospitalar</u> e todos os campos obrigatórios do padrão TISS. (ver 1 na figura).

Informar todos os códigos dos procedimentos realizados adicionando um a um e salvar/confirmar. Aguardar a Eletros-Saúde **autorizar**; (2)

Após a liberação da autorização para a guia de honorário, clicar na opção "Ações" => Complementar guia e clicar no botão azul para incluir equipe médica executora na linha do procedimento. **Obs.:** Caso o prestador queira gerar o XML em sistema próprio para faturamento dos honorários, NÃO será necessário efetuar essa complementação no Autorizador Eletros-Saúde. Basta colocar o número da senha liberada para guia de honorário individual no arquivo XML gerado. (3)

Informe a equipe médica preenchendo todos os campos e salvar; (4)

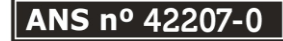

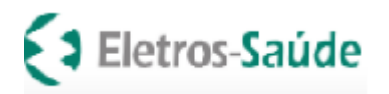

| Celular                         |                              | Email                              |                             |                                 |
|---------------------------------|------------------------------|------------------------------------|-----------------------------|---------------------------------|
| 21                              |                              | Д <b>1</b>                         |                             |                                 |
| dividual                        |                              | V L                                |                             |                                 |
| Tipo de Guia                    | 2 - Nº Guia no Prestador     | 3 - Guia Solicitação Internação(*) | Especialidade Executante(*) | ) 39 - Data de Atendimento(*)   |
| HONORARIO INDIVIDUAL            | 1                            | Q                                  | ~                           | 25/01/2022                      |
| Dados do Beneficiário           |                              |                                    |                             |                                 |
| 8 - Atendimento a Recém-na      | scido                        |                                    |                             |                                 |
| Nome do Profissional Executante | 2                            |                                    |                             |                                 |
|                                 | ٩                            |                                    |                             |                                 |
| 37 - Observação/Justificativa   |                              |                                    |                             |                                 |
|                                 |                              |                                    |                             |                                 |
|                                 |                              |                                    |                             |                                 |
|                                 |                              |                                    | 4                           |                                 |
| Dados Adicionais da Guia        |                              |                                    |                             |                                 |
| 🗅 Anexar Arquivo  🔚             | Complemento em Texto         |                                    |                             |                                 |
|                                 |                              |                                    |                             |                                 |
| Description Francisco A         |                              |                                    |                             |                                 |
| Procedimentos Favoritos 🗙       |                              |                                    |                             | Selecionar Kit de procedimentos |
| Você não adicionou nenhum proc  | edimento aos seus favoritos! |                                    |                             |                                 |
|                                 |                              |                                    |                             | Selecionar Kit                  |
| 21 - Cd.Procedimento(*) 23 - (  | Quantidade(*) Opções         |                                    |                             |                                 |
| 1                               | 🕀 Adicionar 🛛 🔍 Pr           | rocurar 🛛 🖻 Remover                |                             |                                 |
|                                 |                              | Nenhum procedimento adicio         | nado.                       |                                 |

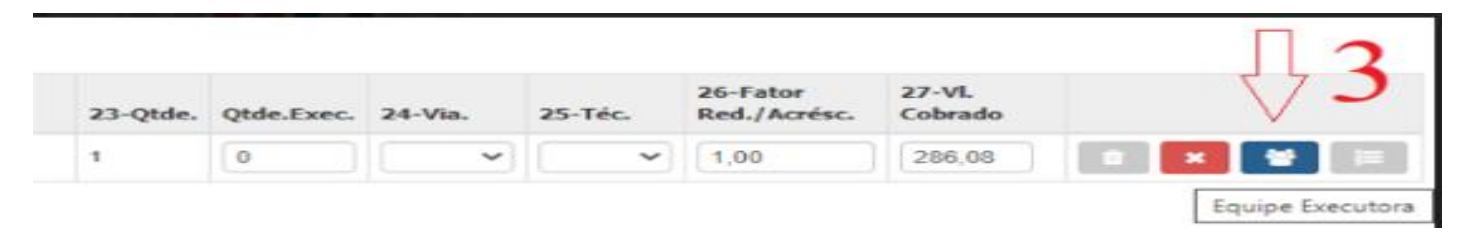

ANS nº 42207-0

Página 46 de 51

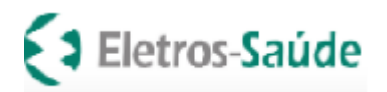

|  | Página | 47 | de | 51 |
|--|--------|----|----|----|
|--|--------|----|----|----|

| Procedimento 40201      | 120 - Equipe Profissionai | s Executantes           |                         |                       |           |               |   |
|-------------------------|---------------------------|-------------------------|-------------------------|-----------------------|-----------|---------------|---|
| 30-Grau Participação    | Tipo Identificação Profi. | 4                       | •                       |                       |           |               |   |
| 32-Nome do Profissional |                           | 33-Conselho Profissiona | I 34<br>✓               | -Nº no Conselho       | 35-UF     | 36-Código CBO | ~ |
| 30-Grau Participação    | 31-Cd. Operadora/CPF      | 32-Nome do Profissional | 33-Conselho Profis      | sional 34-N° no Conse | lho 35-UF | 36-Código CBO |   |
|                         |                           | Nenhum Profission       | al Executante adicionad | do                    |           |               |   |

Clicar no botão faturamento/Lote Guias/Novo Lote, como já é feito para outros tipos de guias (ver títulos "Envio de lotes para cobrança através do autorizador (sistema da Eletros-Saúde)" e "Envio de lotes para Cobrança por XML gerado através de sistema próprio do credenciado" deste Manual.

| Autor             | rizadorWe            | b                            |                            |                         |                          |  |
|-------------------|----------------------|------------------------------|----------------------------|-------------------------|--------------------------|--|
| <b>B</b><br>Login | Nova<br>Autorização  | Histórico de<br>Autorizações | Produtividade<br>Prestador | Extrato de<br>Pagamento | Faturamento              |  |
| annan na sta      |                      |                              |                            |                         | Lote Guias/Recurso Glosa |  |
| Consulta          | a Lotes de Gui       | as / Recursos o              | le Glosa                   |                         | Nova Digitação:          |  |
| Utilize           | os campos abaixo e c | lique no botão Filtrar p     | oara ajustar sua pesqu     | uisa                    | Consulta<br>Honorário    |  |
|                   |                      |                              |                            |                         | Histórico de Digitações  |  |
|                   |                      | Enviar /                     | Arquivo XML no Padrão      | TISS »                  |                          |  |
|                   |                      |                              |                            |                         | B. Cardina MAL           |  |

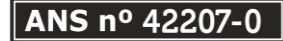

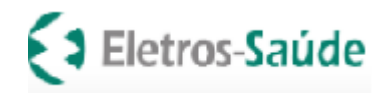

# Consulta do Extrato de Pagamento e relatório de glosa

Para consultar o extrato clique em "Extrato de Pagamento".

**Obs:** O extrato estará disponível para o prestador somente depois que o pagamento tenha sido aprovado.

Nesta opção "extrato de Pagamento" o credenciado também poderá listar os **relatórios** de **glosa** e detalhamento do pagamento (última coluna do extrato de pagamento, clicar na seta para visualizar a opção desejada).

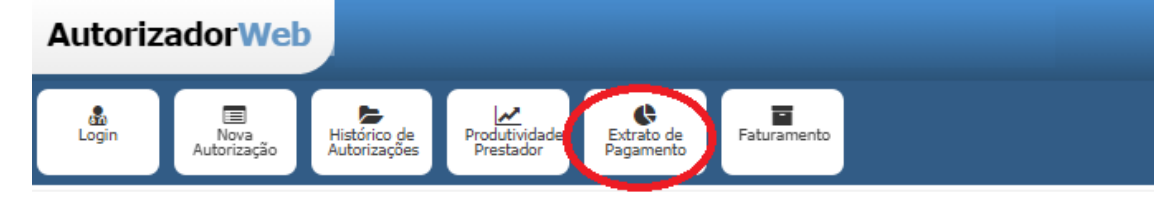

#### Extrato de Pagamento

|         |              |          |              | $\frown$   |               |                 |               |                |                   |            |               |                          |                 | $\sim$                                    |
|---------|--------------|----------|--------------|------------|---------------|-----------------|---------------|----------------|-------------------|------------|---------------|--------------------------|-----------------|-------------------------------------------|
| Comp.   | ID Nt.Fiscal | Nº Série | Cobrado(R\$) | Glosa(R\$) | Franquia(R\$) | Valor Final(NF) | Impostos(R\$) | Valor a Pagar( | R\$) Acrésc.(R\$) | Desc.(R\$) | Líq.Pago(R\$) | Dt Pagamento Cd. Repasse | Envio Arquivo I | NF Relatórios                             |
| 06/2024 | 208878       |          | 4.108,39     | 0,00       | 0,00          | 4.108,39        | 0,00          | 4.108,39       | 0,00              | 0,00       | 4.108,39      | 28/06/2024 19837         | NF Aprovada 📎   | $\sim$                                    |
| 06/2024 | 208812       |          | 3.264,72     | 0,00       | 0,00          | 3.264,72        | 0,00          | 3.264,72       | 0,00              | 0,00       | 3.264,72      | 28/06/2024 19836         | NF Aprovada 🕥   | ~                                         |
| 06/2024 | 208811       |          | 7.957,56     | 6,20       | 0,00          | 7.951,36        | 0,00          | 7.951,36       | 0,00              | 0,00       | 7.951,36      | 28/06/2024 19835         | NF Aprovada 📎   | <b>~</b>                                  |
| 06/2024 | 208863       |          | 2.395,20     | 11,66      | 0,00          | 2.383,54        | 0,00          | 2.383,54       | 0,00              | 0,00       | 2.383,54      | 28/06/2024 19834         | NF Aprovada 📎   | <b>~</b>                                  |
| 06/2024 | 208862       |          | 13.584,61    | 882,79     | 0,00          | 12.701,82       | 0,00          | 12.701,82      | 0,00              | 0,00       | 12.701,82     | 28/06/2024 19833         | NF Aprovada 📎   | ר ל א ~                                   |
| 06/2024 | 208865       |          | 16.297,48    | 0,00       | 0,00          | 16.297,48       | 0,00          | 16.297,48      | 0,00              | 0,00       | 16.297,48     | 28/06/2024 19832         | NF Aprovada 📎   |                                           |
| 06/2024 | 208872       |          | 13.906,08    | 1.794,90   | 0,00          | 12.111,18       | 0,00          | 12.111,18      | 0,00              | 0,00       | 12.111,18     | 28/06/2024 19831         | NF Aprovada 📎   | Rel. Ext. Glosa 🗸                         |
| 06/2024 | 208869       |          | 6.030,89     | (R5.50)    | 0,00          | 5.945,39        | 0,00          | 5.945,39       | 0,00              | 0,00       | 5.945,39      | 28/06/2024 19830         | NF Aprovada 🕥   | Rel. Det. Lotes                           |
| 06/2024 | 208864       |          | 4.560,53     | 49,35      | 0,00          | 4.511,18        | 0,00          | 4.511,18       | 0,00              | 0,00       | 4.511,18      | 28/06/2024 19829         | NF Aprovada 🕥   | Rel. Det. Repasse<br>Rel. Dem. Rec. Glosa |
| 06/2024 | 208876       |          | 2.300,52     | 76,63      | 0,00          | 2.223,89        | 0,00          | 2.223,89       | 0,00              | 0,00       | 2.223,89      | 28/06/2024 19828         | NF Aprovada 🕥   | Rel. Ext. Glosa<br>Rel. Pag. Prestador    |
| 06/2024 | 208873       |          | 132.075,01   | 1.549,00   | 0,00          | 130.526,01      | 0,00          | 130.526,01     | 0,00              | 0,00       | 130.526,01    | 28/06/2024 19827         | NF Aprovada 🕥   | ×                                         |

Exemplo de relatório de Glosas:

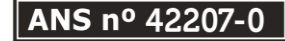

| () | Eletros-Saúde |
|----|---------------|
|----|---------------|

| ELETROS SAUDE<br>SOULMV - MV Saúde<br>Extrato de Glosas                                                   |                 |              |                                                                         | P:<br>Emitid                                                                                                    | ágina: 1 / 1<br>o por: DBAPS<br>Em: 08/07/2024 17 | 7:46     |
|----------------------------------------------------------------------------------------------------|-----------------|--------------|-------------------------------------------------------------------------|----------------------------------------------------------------------------------------------------|---------------------------------------------------|----------|
|                                                                                                    | REP             | ASSE:: 19831 | Tp.Prest: TODOS Presta                                                  | dor: 5762 Tipo de Guia: TODOS                                                                                                    |                                                   |          |
| Fatura: 19153 06/2024<br>Tipo de Guia: INTERNAÇÃO<br>Prestador: 0723 - La Castra Castra<br>Especialidade: | С£\ _)Е<br>G .( | S/ Л         | )8872                                                                   |                                                                                                    | V:                                                | 1.8      |
| Conta Médica: 9455 Guia: 215                                                                              | 5039            |              | Guia Externa:                                                           | Lote: 58333-PRESTADOR: 5762-AS                                                                                                    | SOCIACAO CONG                                     |          |
| Beneficiário                                                                                              | Realiz.         | Procedimento |                                                                         | Causa                                                                                                    | Cód. TISS                                         | Valor    |
| 32730241 MARIA DO SOCORRO DE<br>ARAUJO SANTOS                                                             | 10/05/2024      | 09901001     | DESPESAS CONSOLIDADAS<br>COM MATERIAIS<br>DESCARTÁVEIS EM<br>INTERNAÇÃO | [P] 1) 1448 - VALORES DIVERGENTES - GLOSA<br>AUTOMATICA. COBRADO:13 / PAGO:1,2<br>[P] 2) 1448 - VALORES DIVERGENTES - GLOSA<br>AUTOMATICA        | 5042<br>5042                                      | 11,80    |
| Observação: 00341892 PAGO CONFOR                                                                          | RME CODIFIC     | AÇÃO QUE CO  | INSTA NA CONTA.                                                         |                                                                                                    |                                                   |          |
| 32730241 MARIA DO SOCORRO DE<br>ARAUJO SANTOS                                                             | 09/05/2024      | 60025158     | ALUGUEL/TAXA DE<br>ASPIRADOR À VÁCUO, POR<br>USO                        | [T] 1) 0147 - COBRANÇA DE OUTRAS TAXAS<br>ASSOCIADAS/INCLUSAS NA COBRANÇA DA TAXA<br>DE SALA PREVISTA                                            | 2404                                              | 51,31    |
| 32730241 MARIA DO SOCORRO DE<br>ARAUJO SANTOS                                                             | 09/05/2024      | 60025565     | ALUGUEL/TAXA DE BISTURI<br>ELÉTRICO MONOPOLAR, POR<br>USO               | TT 1) 0147 - COBRANÇA DE OUTRAS TAXAS<br>ASSOCIADAS/INCLUSAS NA COBRANÇA DA TAXA<br>DE SALA PREVISTA                                             | 2404                                              | 41,45    |
| 32730241 MARIA DO SOCORRO DE<br>ARAUJO SANTOS                                                             | 09/05/2024      | 60029226     | TAXA DE MONITOR /<br>MONITORIZAÇÃO CARDÍACO /<br>ECG, POR HORA          | [T] 1) 0147 - COBRANÇA DE OUTRAS TAXAS<br>ASSOCIADAS/INCLUSAS NA COBRANÇA DA TAXA<br>DE SALA PREVISTA                                            | 2404                                              | 71,04    |
| 32730241 MARIA DO SOCORRO DE<br>ARAUJO SANTOS                                                             | 09/05/2024      | 78238757     | ELETRODO CARDIOLOGICO<br>ADU.DESC.30UNID.                               | [P] 1) 1448 - VALORES DIVERGENTES - GLOSA<br>AUTOMATICA. COBRADO:59,5 / PAGO:10,15<br>[P] 2) 1448 - VALORES DIVERGENTES - GLOSA<br>AUTOMATICA    | 5042<br>5042                                      | 49,35    |
| 32730241 MARIA DO SOCORRO DE<br>ARAUJO SANTOS                                                             | 09/05/2024      | 78256453     | MASCARA FACIAL ALMOFADA<br>SURE SEAL DESC.                              | [P] 1) 1448 - VALORES DIVERGENTES - GLOSA<br>AUTOMATICA. COBRADO:540 / PAGO:272<br>[P] 2) 1448 - VALORES DIVERGENTES - GLOSA<br>AUTOMATICA       | 5042<br>5042                                      | 268,00   |
| 32730241 MARIA DO SOCORRO DE<br>ARAUJO SANTOS                                                             | 09/05/2024      | 90487540     | PANTOCAL                                                                | [P] 1) 1448 - VALORES DIVERGENTES - GLOSA<br>AUTOMATICA. COBRADO:1415,01 / PAGO:228,1<br>[P] 2) 1448 - VALORES DIVERGENTES - GLOSA<br>AUTOMATICA | 5042<br>5042                                      | 15 91    |
| 32730241 MARIA DO SOCORRO DE<br>ARAUJO SANTOS                                                             | 09/05/2024      | 0000266979   | FIO COTTON AZUL GASTRO 2-<br>0 15X45CM S/AG.                            | [T] 1) 1245 - MATERIAL INVALIDO                                                                                                    | 2001                                              | 15,40    |
| Observação: CÓDIGO ENVIADO NO XI                                                                          | ML INVÁLIDO.    |              |                                                                         |                                                                                                    |                                                   |          |
| 32730241 MARIA DO SOCORRO DE<br>ARAUJO SANTOS                                                             | 09/05/2024      | 90257260     | DROPERDAL (Restrito Hosp.)<br>2,5 mg/ml 50 amps. 1 ml                   | [P] 1) 1448 - VALORES DIVERGENTES - GLOSA<br>AUTOMATICA. COBRADO:100 / PAGO:16,53<br>[P] 2) 1448 - VALORES DIVERGENTES - GLOSA<br>AUTOMATICA     | 5042<br>5042                                      | 83,47    |
| 32730241 MARIA DO SOCORRO DE<br>ARAUJO SANTOS                                                             | 09/05/2024      | 60031964     | TAXA DE MONITOR /<br>MONITORIZAÇÃO DE PA<br>INVASIVA, POR HORA          | [T] 1) 0147 - COBRANÇA DE OUTRAS TAXAS<br>ASSOCIADAS/INCLUSAS NA COBRANÇA DA TAXA<br>DE SALA PREVISTA                                            | 2404                                              | 16,17    |
|                                                                                                    |                 |              |                                                                         |                                                                                                    | Total da Conta Médica:<br>Fotal da Especialidade: | 1.794,90 |

ANS nº 42207-0

Página 49 de 51

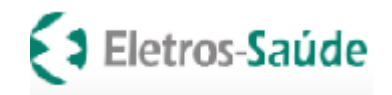

# Recurso de Glosa

Verificar o extrato de glosa e os respectivos motivos.

Proceder com o recurso enviando planilha com as justificativas, o número do lote e a competência de pagamento.

| ELETROS SAUDE                                                                                           |                                         | _                                   |                                                                                                    |                                                                                                    |                                                                                                    | Página:      | 1/1                            |                         |
|----------------------------------------------------------------------------------------------------|-----------------------------------------|-------------------------------------|----------------------------------------------------------------------------------------------------|----------------------------------------------------------------------------------------------------|----------------------------------------------------------------------------------------------------|--------------|--------------------------------|-------------------------|
| SOULMV - MV Saúde                                                                                       |                                         |                                     |                                                                                                    |                                                                                                    | E                                                                                                    | mitido por:  | DBAPS                          |                         |
| Extrato de Glosas                                                                                       |                                         |                                     |                                                                                                    |                                                                                                    |                                                                                                    | Em:          | 08/07/2024                     | 17:46                   |
|                                                                                                    |                                         |                                     |                                                                                                    |                                                                                                    |                                                                                                    |              |                                |                         |
|                                                                                                    | REP/                                    | ASSE:: 19831                        | Tp.Prest: TODOS Prest                                                                                                    | ador: 5762 Tipo o                                                                                                    | de Guia: TODOS                                                                                                    |              |                                |                         |
| atura: 19153 06/2024 C.                                                                                 |                                         | "ne - *                             | )8872                                                                                                    |                                                                                                    |                                                                                                    |              | ١                              | /: 1.8                  |
| ipo de Guia: INTERNAÇÃO                                                                                 |                                         |                                     |                                                                                                    |                                                                                                    |                                                                                                    |              |                                |                         |
| restador: U/L                                                                                           | G (                                     | S/ IT ··· \                         |                                                                                                    |                                                                                                    |                                                                                                    |              |                                |                         |
| specialidade                                                                                            |                                         |                                     |                                                                                                    |                                                                                                    | $\sim$                                                                                                    |              |                                |                         |
| specialitate.                                                                                           |                                         |                                     |                                                                                                    | /                                                                                                    |                                                                                                    |              |                                |                         |
| Conta Médica: 9455 Guia: 21550                                                                          | 39                                      |                                     | Guia Externa:                                                                                                    |                                                                                                    | Lote: 51 3-PRESTADOR: U.                                                                                             | 62-AS        | AO ONT                         |                         |
| Beneficiário                                                                                            | Realiz                                  | Procedimento                        |                                                                                                    | Course                                                                                                    |                                                                                                    |              |                                |                         |
|                                                                                                    | Neanz.                                  | Procedimento                        |                                                                                                    | Causa                                                                                                    | $\sim$                                                                                                    |              | Cód. TISS                      | Valor                   |
| 32730241 MARIA CC CC CORDO DE                                                                           | reditz.                                 | 09901001                            | DESPESAS CONSOLIDADAS                                                                                                    | [P] 1) 1448 - VALOR                                                                                                    | ES DIVERGENTES - GLOS                                                                                                | A 5          | Cód. TISS<br>042               | Valor                   |
| 32730241MARIA CC CCCORDO DE                                                                             | 10/05/2024                              | 09901001                            | DESPESAS CONSOLIDADAS<br>COM MATERIAIS                                                                                                    | [P] 1) 1448 - VALOR<br>AUTOMATICA. COB                                                                                                    | ES DIVERGENTES - GLOS<br>RADO:13 / PAGO:1,2                                                                          | A 50         | Cód. TISS<br>042<br>042        | Valor                   |
| 32730241 MARIA CC CCCORDO DE                                                                            | 10/05/2024                              | 09901001                            | DESPESAS CONSOLIDADAS<br>COM MATERIAIS<br>DESCARTÁVEIS EM                                                                                      | [P] 1) 1448 - VALOR<br>AUTOMATICA. COB<br>[P] 2) 1448 - VALOR                                                                             | ES DIVERGENTES - GLOS<br>RADO:13 / PAGO:1,2<br>ES DIVERGENTES - GLOS                                                 | A 50<br>50   | Cód. TISS<br>042<br>042        | Valor<br>11,80          |
| 32730241 MARIA CC CCCORRO DE                                                                            | 10/05/2024                              | 09901001                            | DESPESAS CONSOLIDADAS<br>COM MATERIAIS<br>DESCARTÁVEIS EM<br>INTERNAÇÃO                                                                        | [P] 1) 1448 - VALOR<br>AUTOMATICA. COB<br>[P] 2) 1448 - VALOR<br>AUTOMATICA                                                               | ES DIVERGENTES - GLOS<br>RADO:13 / PAGO:1,2<br>ES DIVERGENTES - GLOS                                                 | A 50<br>A 50 | Cód. TISS<br>042<br>042        | Valor<br>11,80          |
| 32730241 MARIA CC CC 2000 DF<br>ADALLIO CANTOS<br>Observação: 00341892 PAGO CONFORM                     | 10/05/2024                              | 09901001                            | DESPESAS CONSOLIDADAS<br>COM MATERIAIS<br>DESCARTÁVEIS EM<br>INTERNAÇÃO<br>NSTA NA CONTA.                                                      | [P] 1) 1448 - VALOR<br>AUTOMATICA. COB<br>[P] 2) 1448 - VALOR<br>AUTOMATICA                                                               | ES DIVERGENTES - GLOS<br>RADO:13 / PAGO:1,2<br>ES DIVERGENTES - GLOS                                                 | A 50<br>A    | Cód. TISS<br>042<br>042        | Valor<br>11,80          |
| 32730241 MARIA CC CC 2000 DE<br>ADALLIO CANTOS<br>Observação: 00341892 PAGO CONFORM                     | 10/05/2024<br>IE CODIFICA               | 09901001                            | DESPESAS CONSOLIDADAS<br>COM MATERIAIS<br>DESCARTÁVEIS EM<br>INTERNAÇÃO<br>INSTA NA CONTA.                                                     | [P] 1) 1448 - VALOR<br>AUTOMATICA. COB<br>[P] 2) 1448 - VALOR<br>AUTOMATICA                                                               | ES DIVERGENTES - GLOS<br>RADO:13 / PAGO:1,2<br>ES DIVERGENTES - GLOS                                                 | A 50<br>A    | Cód. TISS<br>042<br>042        | Valor<br>11,80          |
| 32730241 MARIA CC CC 2000 DE<br>ADALLIO CANTOS<br>Deservação: 00341892 PAGO CONFORM<br>32730241 MARIA   | 10/05/2024<br>IE CODIFICA               | 09901001<br>AÇÃO QUE CO<br>60025158 | DESPESAS CONSOLIDADAS<br>COM MATERIAIS<br>DESCARTÁVEIS EM<br>INTERNAÇÃO<br>INSTA NA CONTA.<br>ALUGUEL/TAXA DE                                  | [P] 1) 1448 - VALOR<br>AUTOMATICA. COB<br>[P] 2) 1448 - VALOR<br>AUTOMATICA<br>[T] 1) 0147 - COBRA                                        | ES DIVERGENTES - GLOS<br>RADO:13 / PAGO:1,2<br>ES DIVERGENTES - GLOS                                                 | A 50<br>A 24 | Cod. TISS<br>042<br>042<br>404 | Valor<br>11,80          |
| 32730241 MARIA CC CCLOBBO DE<br>ADALLIO CANTOS<br>Deservação: 00341892 PAGO CONFORM<br>32730241 MARIA L | 10/05/2024<br>IE CODIFICA<br>09/05/2024 | 09901001<br>AÇÃO QUE CO<br>60025158 | DESPESAS CONSOLIDADAS<br>COM MATERIAIS<br>DESCARTÁVEIS EM<br>INTERNAÇÃO<br>INSTA NA CONTA.<br>ALUGUEL/TAXA DE<br>ASPIRADOR À VÁCUO, POR        | [P] 1) 1448 - VALOR<br>AUTOMATICA. COB<br>[P] 2) 1448 - VALOR<br>AUTOMATICA<br>[T] 1) 0147 - COBRA<br>ASSOCIADAS/INCL                     | ES DIVERGENTES - GLOS<br>RADO:13 / PAGO:1,2<br>ES DIVERGENTES - GLOS<br>NÇA DE OUTRAS TAXAS<br>USAS NA COBRANÇA DA 1 | A 56<br>A 24 | Cod. TISS<br>042<br>042<br>404 | Valor<br>11,80<br>51,31 |
| 32730241 MARIA CC CCLOBBO DE<br>ADALLIO CANTOS<br>Deservação: 00341892 PAGO CONFORM<br>32730241 MARIA L | 10/05/2024<br>IE CODIFICA<br>09/05/2024 | 09901001<br>AÇÃO QUE CO<br>60025158 | DESPESAS CONSOLIDADAS<br>COM MATERIAIS<br>DESCARTÁVEIS EM<br>INTERNAÇÃO<br>INSTA NA CONTA.<br>ALUGUEL/TAXA DE<br>ASPIRADOR À VÁCUO, POR<br>USO | [P] 1) 1448 - VALOR<br>AUTOMATICA. COB<br>[P] 2) 1448 - VALOR<br>AUTOMATICA<br>[T] 1) 0147 - COBRA<br>ASSOCIADAS/INCL<br>DE SALA PREVISTA | ES DIVERGENTES - GLOS<br>RADO:13 / PAGO:1,2<br>ES DIVERGENTES - GLOS<br>NÇA DE OUTRAS TAXAS<br>USAS NA COBRANÇA DA 1 | A 56<br>A 7  | <b>Cód. TISS</b><br>042<br>042 | Valor<br>11,80<br>51,31 |

Glosas automáticas são realizadas pelo sistema ao verificar valor cobrado pelo prestador e o que está parametrizado em nosso sistema para pagamento de acordo com o contrato com o Credenciado.

Entregar fisicamente em envelope separado com o título "recurso de glosa" no período de entrega de faturas (ver no calendário).

Obs.:O recurso de glosa com envio de XML está em construção.

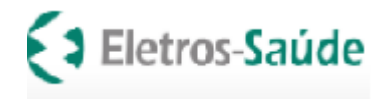

## ELETROS-SAUDE Agosto/2024

Página 51 de 51

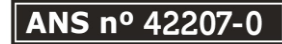